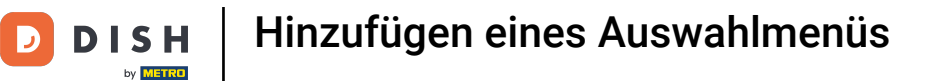

## In diesem Tutorial zeigen wir dir, wie du ein Festpreis-Menü erstellst. Klicke hierzu auf Artikel.

| DISH POS v2.65.7             | (V) booq Demo DE 💿              |                                    |                                      | 😚 DISH POS-Tutorials                 | dish_de_video@hd.digital ~                   |
|------------------------------|---------------------------------|------------------------------------|--------------------------------------|--------------------------------------|----------------------------------------------|
| « Menü minimieren  Dashboard | Dashboard                       |                                    |                                      |                                      |                                              |
| 🕅 Artikel 🗸 🗸                | Heutige Umsatzdaten             |                                    |                                      |                                      |                                              |
| -∿ Finanzen 🗸                | Umsatz                          | Transaktionen                      | Durchschnittliche Ausg               | aben                                 | Offene Bestellungen                          |
| ③ Allgemein ~                | € 0,00                          | 0                                  | € 0,00                               |                                      | € 161,40                                     |
| Βezahlen 🗸 🗸                 |                                 |                                    |                                      |                                      | Summe<br>5                                   |
| יִם Self-service י           |                                 |                                    |                                      |                                      | Letzte Aktualisierung:<br>heute um 14:06 Uhr |
|                              | Umsatzdetails                   |                                    |                                      |                                      |                                              |
|                              | - Diese Woche - Vorherige Woche |                                    |                                      |                                      |                                              |
|                              | €100                            |                                    | UMSATZ BIS HEUTE<br>DIESE WOCHE      | UMSATZ BIS HEUTE<br>VORHERIGE WOCHE  | UMSATZ GESAMT<br>VORHERIGE WOCHE             |
|                              | €90                             |                                    | € 0,00                               | € 0,00                               | € 28,00                                      |
|                              | €80                             |                                    | DURCHSCHNITTLICHE AUSGABEN BIS HEUTE | DURCHSCHNITTLICHE AUSGABEN BIS HEUTE | DURCHSCHNITTLICHE AUSGABEN                   |
|                              | €70                             |                                    | DIESE WOCHE<br>€ 0.00                | € 0.00                               | € 4.67                                       |
|                              | 660                             |                                    | TRANCAUTIONCANZAUL DIS USUTE         | TDANCAVTIONCANZALI DIC LICITE        | TDANGAUTIONEN GECAMT                         |
|                              | 620<br>610                      |                                    | DIESE WOCHE                          | VORHERIGE WOCHE                      | VORHERIGE WOCHE                              |
|                              | 630                             |                                    | 0                                    | 0                                    | 6                                            |
|                              | €20                             |                                    |                                      |                                      |                                              |
|                              | €10                             | 1                                  |                                      |                                      |                                              |
|                              | 60                              | 1 1                                |                                      |                                      |                                              |
|                              | Montag Dienstag Mittwoch        | Donnerstag Freitag Samstag Sonntag |                                      |                                      |                                              |
|                              |                                 |                                    |                                      |                                      |                                              |

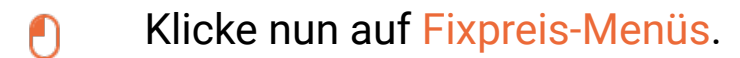

DISH

by METRO

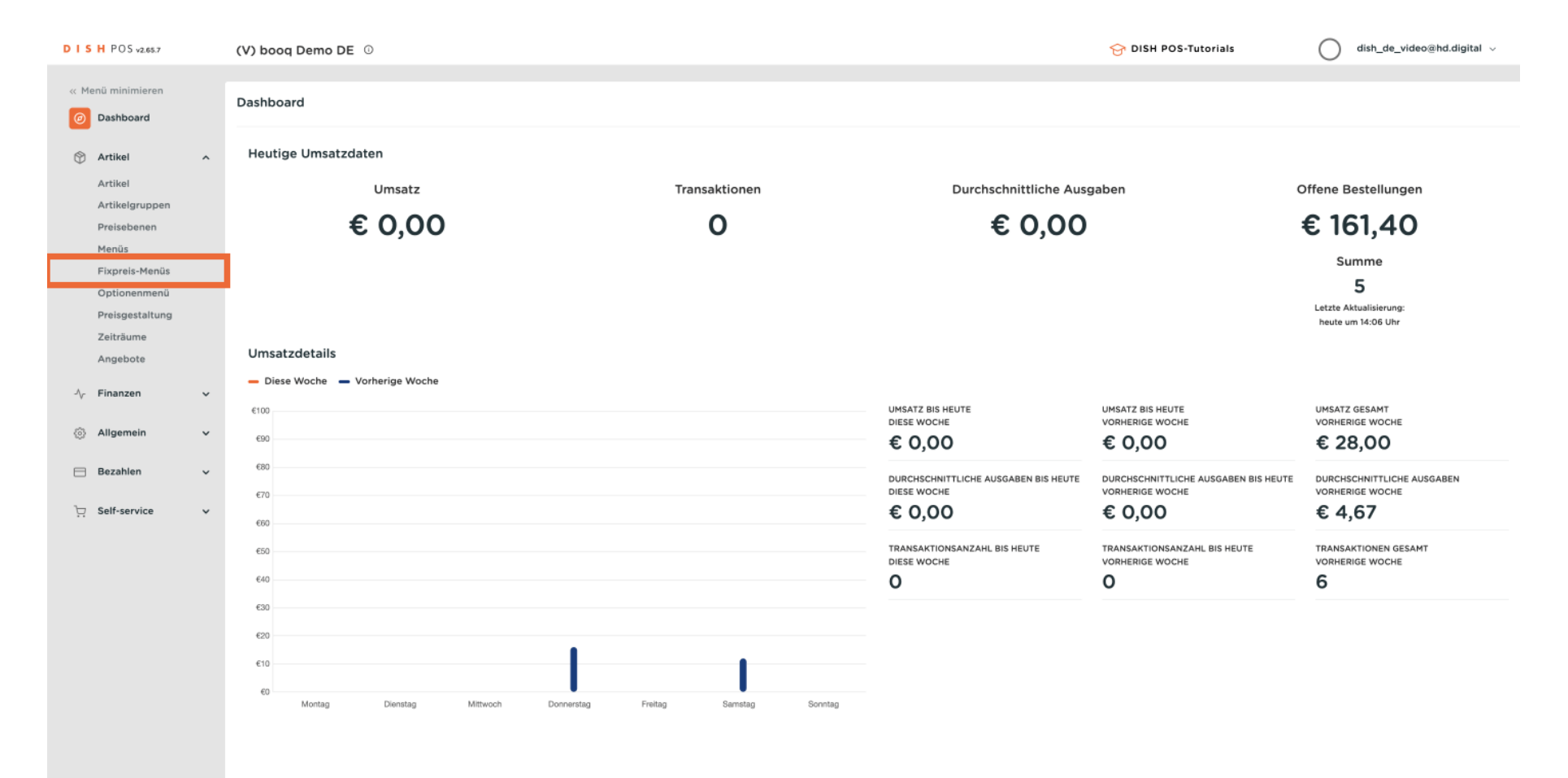

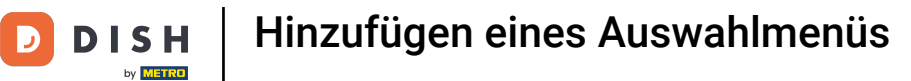

#### Um ein neues Fixpreis-Menü zu erstellen, klicke auf + Fixpreis-Menü hinzufügen.

| DISHPOSv2.65.7                                    | (V) booq Demo DE 🕕          |                            | 😚 DISH POS-Tutorials | dish_de_video@hd.digital ~ |
|---------------------------------------------------|-----------------------------|----------------------------|----------------------|----------------------------|
| « Menü minimieren                                 | Fixpreis-Menü               |                            |                      | + Fixpreis-Menü hinzufügen |
| Artikel ^                                         | Fixpreis-Menüs              | Ausgewähltes Fixpreis-Menü | Artikel              |                            |
| Artikelgruppen<br>Preisebenen<br>Menüs            | Q Suchen<br>Auswahlmenū € 1 | No results found           |                      |                            |
| Fixpreis-Menüs<br>Optionenmenü<br>Preisgestaltung |                             |                            |                      |                            |
| Angebote                                          |                             |                            |                      |                            |
| -\√ Finanzen ✓                                    |                             |                            |                      |                            |
| Allgemein                                         |                             |                            |                      |                            |
| 🖂 Bezahlen 🗸 🗸                                    |                             |                            |                      |                            |
| ិ្ញ Self-service 🗸                                |                             |                            |                      |                            |
|                                                   |                             |                            |                      |                            |
|                                                   |                             |                            |                      |                            |
|                                                   |                             |                            |                      |                            |
|                                                   |                             |                            |                      |                            |
|                                                   |                             |                            |                      |                            |
|                                                   |                             |                            |                      |                            |
|                                                   |                             |                            |                      |                            |

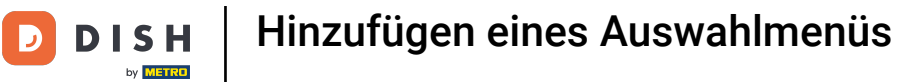

# Benenne das Fixpreis-Menü unter Name.

| DISH POS v265.7               | (V) booq Demo DE 🕕 |                       | Fixpreis-Menü hinzufügen | Fixpreis-Menü  |                     | SCHLIESSEN 🛞 |
|-------------------------------|--------------------|-----------------------|--------------------------|----------------|---------------------|--------------|
| « Menü minimieren             | Fixpreis-Menü      |                       | Fixpreis-Menü            | Name*          | Umsatzgruppe * Ohne | ~            |
| Dashboard                     |                    |                       |                          | Preise         |                     |              |
| Artikel                       | Fixpreis-Menüs     | Ausgewähltes Fixpreis |                          | Preis          | 0,00                |              |
| Artikelgruppen<br>Preisebenen | Q Suchen           | No results found      |                          | Identifikation |                     |              |
| Menüs<br>Fixoreis-Menüs       | Auswahlmenü        | € 19,95 ∥ ि 🖞         |                          | Ihre Referenz  |                     |              |
| Optionenmenü                  |                    |                       |                          | ID             |                     |              |
| Preisgestaltung<br>Zeiträume  |                    |                       |                          |                |                     |              |
| Angebote                      |                    |                       |                          |                |                     |              |
| -\ <sub>∕</sub> Finanzen ✓    |                    |                       |                          |                |                     |              |
| Allgemein                     |                    |                       |                          |                |                     |              |
| 📄 Bezahlen 🗸 🗸                |                    |                       |                          |                |                     |              |
| ិៈឆ្ក Self-service 🗸 🗸        |                    |                       |                          |                |                     |              |
|                               |                    |                       |                          |                |                     |              |
|                               |                    |                       |                          |                |                     |              |
|                               |                    |                       |                          |                |                     |              |
|                               |                    |                       |                          |                |                     |              |
|                               |                    |                       |                          |                |                     |              |
|                               |                    |                       |                          |                |                     |              |
|                               |                    |                       |                          |                |                     | Speichern    |

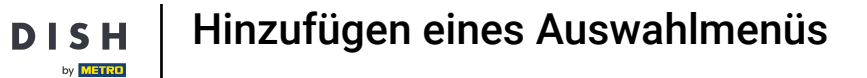

## • Wähle im nächsten Schritt die Umsatzgruppe, indem du auf den Pfeil klickst.

| DISHPOSv2.65.7                           | (V) booq Demo DE 💿     |                       | Fixpreis-Menü hinzufügen | Fixpreis-Menü                  |                | SCHLIESSEN 🛞                            |
|------------------------------------------|------------------------|-----------------------|--------------------------|--------------------------------|----------------|-----------------------------------------|
| « Menü minimieren                        | Fixpreis-Menü          |                       | Fixpreis-Menü            | Name <sup>*</sup> 3 Gänge Menü | Umsatzgruppe * | Ohne                                    |
| Artikel     Artikel                      | Fixpreis-Menüs         | Ausgewähltes Fixpreis |                          | Preis <sup>e</sup>             | 0,00           | O Hohe Mehrwertsteuer     Umsatzgruppe1 |
| Artikelgruppen<br>Preisebenen            | Q Suchen               | No results found      |                          | Identifikation                 |                |                                         |
| Menüs<br>Fixprels-Menüs<br>Optionenmenü  | Auswanimenu Cisijo 🦉 🦕 |                       |                          | Ihre Referenz                  |                |                                         |
| Preisgestaltung<br>Zeiträume<br>Angebote |                        |                       |                          |                                |                |                                         |
| -\∕ Finanzen ✓                           |                        |                       |                          |                                |                |                                         |
| Allgemein                                |                        |                       |                          |                                |                |                                         |
| ☐ Self-service ✓                         |                        |                       |                          |                                |                |                                         |
|                                          |                        |                       |                          |                                |                |                                         |
|                                          |                        |                       |                          |                                |                |                                         |
|                                          |                        |                       |                          |                                |                |                                         |
|                                          |                        |                       |                          |                                |                |                                         |
|                                          |                        |                       |                          |                                |                | Speichern                               |

DISH

by METRO

D

## 6 Gebe im nächsten Schritt den Preis für das Fixpreis-Menü ein. Note: Nutze die Kommaschreibweise

| DISH PO5 v2.65.7                                                    |   | (V) booq Demo DE 0 |               |                       | Fixpreis-Menü hinzufügen | Fixpre    | is-Menü      |                | SCHLIE              | essen 🛞     |
|---------------------------------------------------------------------|---|--------------------|---------------|-----------------------|--------------------------|-----------|--------------|----------------|---------------------|-------------|
| <ul> <li>« Menü minimieren</li> <li>(<i>a</i>) Dashboard</li> </ul> |   | Fixpreis-Menü      |               |                       | Fixpreis-Menü            | Name*     | 3 Gänge Menü | Umsatzgruppe * | Hohe Mehrwertsteuer | ~           |
| 💮 Artikel                                                           | ^ |                    |               |                       |                          | Preise    |              |                |                     | Format:     |
| Artikel                                                             |   | Fixpreis-Menüs     |               | Ausgewähltes Fixpreis |                          | Preis*    |              | þ,00           |                     | 2589,8<br>4 |
| Artikelgruppen<br>Preisebenen                                       |   | Q Suchen           |               | No results found      |                          | Identif   | ikation      |                |                     |             |
| Menüs                                                               |   | Auswahlmenü        | € 19,95 / ि 🖞 |                       |                          | Ihre Refe | erenz        |                |                     |             |
| Fixpreis-Menüs<br>Optionenmenü                                      |   |                    |               |                       |                          | ID        |              |                |                     |             |
| Preisgestaltung                                                     |   |                    |               |                       |                          |           |              |                |                     |             |
| Angebote                                                            |   |                    |               |                       |                          |           |              |                |                     |             |
| $\sim$ Finanzen                                                     | ~ |                    |               |                       |                          |           |              |                |                     |             |
| Allgemein                                                           | ~ |                    |               |                       |                          |           |              |                |                     |             |
| 🖂 Bezahlen                                                          | ¥ |                    |               |                       |                          |           |              |                |                     |             |
| 🔄 Self-service                                                      | ~ |                    |               |                       |                          |           |              |                |                     |             |
|                                                                     |   |                    |               |                       |                          |           |              |                |                     |             |
|                                                                     |   |                    |               |                       |                          |           |              |                |                     |             |
|                                                                     |   |                    |               |                       |                          |           |              |                |                     |             |
|                                                                     |   |                    |               |                       |                          |           |              |                |                     |             |
|                                                                     |   |                    |               |                       |                          |           |              |                |                     |             |
|                                                                     |   |                    |               |                       |                          |           |              |                |                     |             |
|                                                                     |   |                    |               |                       |                          |           |              |                |                     |             |
|                                                                     |   |                    |               |                       |                          |           |              |                | Spe                 | ichern      |
|                                                                     |   |                    |               |                       |                          |           |              |                |                     |             |

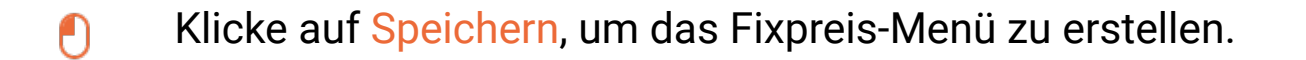

| DISHPOSv2.65.7                         | (V) boog Demo DE 💿 |                       | Fixpreis-Menü hinzufügen | Fixpreis-Menü                  |                            | SCHLIESSEN 🛞 |
|----------------------------------------|--------------------|-----------------------|--------------------------|--------------------------------|----------------------------|--------------|
| « Menü minimieren                      | Fixpreis-Menü      |                       | Fixpreis-Menü            | Name <sup>*</sup> 3 Gänge Menü | Umsatzgruppe * Hohe Mehrwe | ertsteuer 🗸  |
| 🖗 Artikel 🔷                            | Timeria María      | Augustikites Financia |                          | Preise<br>Preis*               | 25.90                      |              |
| Artikel<br>Artikelgruppen              | Q Suchen           | Ausgewanites Fixpreis |                          | Identifikation                 | 23,50                      |              |
| Preisebenen<br>Menüs<br>Fixpreis-Menüs | Auswahimenü        | 5 19.95 / Fa fa       |                          | Ihre Referenz                  |                            |              |
| Optionenmenü<br>Preisgestaltung        |                    |                       |                          | ID                             |                            |              |
| Zeiträume<br>Angebote                  |                    |                       |                          |                                |                            |              |
| -√r Finanzen v                         |                    |                       |                          |                                |                            |              |
| 🖶 Bezahlen 🗸                           |                    |                       |                          |                                |                            |              |
| 는 Self-service 🗸                       |                    |                       |                          |                                |                            |              |
|                                        |                    |                       |                          |                                |                            |              |
|                                        |                    |                       |                          |                                |                            |              |
|                                        |                    |                       |                          |                                |                            |              |
|                                        |                    |                       |                          |                                |                            |              |
|                                        |                    |                       |                          |                                |                            | Speichern    |

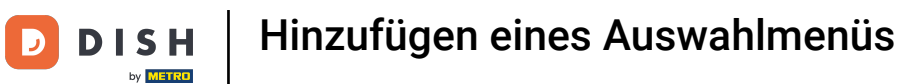

# • Klicke nun auf das neu erstellte Fixpreis-Menü.

| DISHPO                  | O 5 v2.65.7                                  | (V) booq Demo DE 🕕      |               |                            | 😚 DISH POS-Tutorials | dish_de_video@hd.digital ~ |
|-------------------------|----------------------------------------------|-------------------------|---------------|----------------------------|----------------------|----------------------------|
| « Menü mi<br>Ø Dash     | inimieren<br>1board                          | Fixpreis-Menü           |               |                            |                      | + Fixpreis-Menü hinzufügen |
| Artik<br>Artik          | cel ^                                        | Fixpreis-Menüs          |               | Ausgewähltes Fixpreis-Menü | Artikel              |                            |
| Artik<br>Preis<br>Menü  | eigruppen<br>ebenen<br>üs                    | Q Suchen<br>Auswahlmenü | € 19,95 / ि 🖞 |                            |                      |                            |
| Fixpr<br>Optic<br>Preis | <b>reis-Menüs</b><br>onenmenü<br>sgestaltung | 3 Gänge Menü            | € 25,90 / ि 🕯 | J                          |                      |                            |
| Zeitri<br>Ange          | äume<br>ebote                                |                         |               |                            |                      |                            |
| -\√ Finar               | nzen v                                       |                         |               |                            |                      |                            |
| 🖯 Beza                  | ihlen 🗸                                      |                         |               |                            |                      |                            |
| ִׂםִ Self-s             | service 🗸                                    |                         |               |                            |                      |                            |
|                         |                                              |                         |               |                            |                      |                            |
|                         |                                              |                         |               |                            |                      |                            |
|                         |                                              |                         |               |                            |                      |                            |
|                         |                                              |                         |               |                            |                      |                            |
|                         |                                              |                         |               |                            |                      |                            |

## • Klicke nun auf + Untermenü hinzufügen, um ein Untermenü hinzuzufügen.

| DISH POS v2.65.7                 | (V) booq Demo DE |               |                        | 😚 DISH POS-Tutorials | dish_de_video@hd.digital v |
|----------------------------------|------------------|---------------|------------------------|----------------------|----------------------------|
| « Menü minimieren<br>Ø Dashboard | Fixpreis-Menü    |               |                        |                      | + Fixpreis-Menü hinzufügen |
| Artikel Artikel                  | Fixpreis-Menüs   |               | 3 Gänge Menü           | Artikel              |                            |
| Artikelgruppen                   | Q Suchen         |               | No results found       | Q Suchen             |                            |
| Menüs                            | Auswahlmenü      | € 19,95 🖉 🛅 🗎 | + Untermenü hinzufügen | $\vee$ Getränke      |                            |
| Fixpreis-Menüs<br>Optionenmenü   | 3 Gänge Menü     | € 25,90 🥢 🗋 🗎 |                        | ∨ Essen              |                            |
| Preisgestaltung                  |                  |               |                        | $\sim$ Take Away     |                            |
| Zeiträume<br>Angebote            |                  |               |                        | Apple pie            |                            |
| -\/- Finanzen 🗸                  |                  |               |                        |                      |                            |
|                                  |                  |               |                        |                      |                            |
| (g) Aligentein                   |                  |               |                        |                      |                            |
| Bezahlen 🗸                       |                  |               |                        |                      |                            |
| 면 Self-service 🗸                 | ~                |               |                        |                      |                            |
|                                  |                  |               |                        |                      |                            |
|                                  |                  |               |                        |                      |                            |
|                                  |                  |               |                        |                      |                            |
|                                  |                  |               |                        |                      |                            |
|                                  |                  |               |                        |                      |                            |
|                                  |                  |               |                        |                      |                            |
|                                  |                  |               |                        |                      |                            |
|                                  |                  |               |                        |                      |                            |

Hinzufügen eines Auswahlmenüs

# Benenne das Untermenü.

DISH

by METRO

D

| DISH POS v2.65.7                                                                                                    | (V) booq Demo DE 🔟                                                                  |                                                            | Untermenü hinzufügen | Untermenü | schliessen 🛞                           |
|----------------------------------------------------------------------------------------------------|-------------------------------------------------------------------------------------|------------------------------------------------------------|----------------------|-----------|----------------------------------------|
| « Menü minimieren<br>Ø Dashboard                                                                                                    | Fixpreis-Menü                                                                       |                                                            | 🛞 Untermenü          | Name      |                                        |
| <ul> <li>Nartikel</li> <li>Artikel</li> <li>Artikel</li> <li>Artikelgruppen</li> <li>Preisebenen</li> <li>Dotionenmenü</li> <li>Preisegestaltung</li> <li>Zeiträume</li> <li>Angebote</li> <li>Nagebote</li> <li>Allgemein</li> <li>Self-service</li> <li>×</li> </ul> | Fixpreis-Menûs<br>Q Suchen<br>Auswahlmenû £19.95 2 1 î<br>3 Gânge Menû £25.90 2 1 î | 3 Gänge Menü<br>No results found<br>+ Untermenü hinzufügen |                      | Gang      | Keine (Ergebnisse) - Nichts (anzeigen) |
|                                                                                                    |                                                                                     |                                                            |                      |           | Speichern                              |

• Wähle hier den Gang des Untermenüs aus. In unserem Fall klicken wir auf Vorspeise.

| DISH POS v2.65.7                                                                                                    | (V) booq Demo DE 💿                                                             |              | Untermenü hinzufügen | Untermenü                                 | SCHLIESSEN 🛞                                                                                                    |
|----------------------------------------------------------------------------------------------------|--------------------------------------------------------------------------------|--------------|----------------------|-------------------------------------------|----------------------------------------------------------------------------------------------------|
| « Menü minimieren                                                                                                    | Fixpreis-Menü                                                                  |              | 🛞 Untermenü          | Name <sup>*</sup> Vorspeise<br>Produktion |                                                                                                    |
| Image: Norm of the sector of the sector of | Fixpreis-Menüs         Q       Suchen         Auswahlmenü         3 Gänge Menü | 3 Gänge Menü | n                    | Produktion<br>Gang                        | Keine (Ergebnisse) - Nichts (anzeigen)         Vorspeise         Hauptgericht         Achspeisen         Aperitif |

Hinzufügen eines Auswahlmenüs

# • Klicke erneut auf Speichern.

DISH

by METRO

D

i

#### Wiederhole den Vorgang, bis alle Untermenüs eingerichtet sind.

| il V |
|------|
| n    |
|      |
|      |
|      |
|      |
|      |
|      |
|      |
|      |
|      |
|      |
|      |
|      |
|      |
|      |
|      |
|      |
|      |
|      |
|      |
|      |
|      |

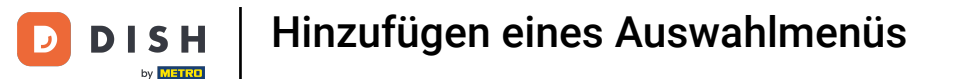

 $\bigcirc$ 

In diesem Schritt zeigen wir, wie du nun Artikel zum Untermenü hinzufügst. Nutze dazu die Suchleiste, um den bestimmten Artikel zu finden.

| DIS    | H POS v2.65.7                   |   | (V) booq Demo DE 0 |               |                        |    | 😚 DISH POS-Tutorials | dish_de_video@hd.digital ~ |
|--------|---------------------------------|---|--------------------|---------------|------------------------|----|----------------------|----------------------------|
| « Me   | nü minimieren<br>Dashboard      |   | Fixpreis-Menü      |               |                        |    |                      | ± Eixpreis-Menû binzufûgen |
| 0      | Artikel<br>Artikel              | ^ | Fixpreis-Menüs     |               | 3 Gänge Menü           |    | Artikel              | + Pippers-Menu IIIIzulugen |
|        | Artikelgruppen                  |   | Q Suchen           |               | Vorspeise              | 10 | Q Suchen             |                            |
|        | Preisebenen<br>Menüs            |   | Auswahlmenü        | € 19,95 / ि 🗊 | Hauptspeise            | 10 | ∨ Getränke           |                            |
|        | Fixpreis-Menüs                  |   | 3 Gänge Menü       | € 25,90 🥖 🛅 🗊 | Dessert                | 0  | √ Essen              |                            |
|        | Optionenmenü<br>Preisgestaltung |   |                    |               | + Untermenü hinzufügen |    | $\sim$ Take Away     |                            |
|        | Zeiträume                       |   |                    |               |                        |    | Apple pie            |                            |
|        | Angebote                        |   |                    |               |                        |    |                      |                            |
| $\sim$ | Finanzen                        | ~ |                    |               |                        |    |                      |                            |
| ٢      | Allgemein                       | ~ |                    |               |                        |    |                      |                            |
|        | Bezahlen                        | ~ |                    |               |                        |    |                      |                            |
|        |                                 |   |                    |               |                        |    |                      |                            |
|        | Self-service                    | ~ |                    |               |                        |    |                      |                            |
|        |                                 |   |                    |               |                        |    |                      |                            |
|        |                                 |   |                    |               |                        |    |                      |                            |
|        |                                 |   |                    |               |                        |    |                      |                            |
|        |                                 |   |                    |               |                        |    |                      |                            |
|        |                                 |   |                    |               |                        |    |                      |                            |
|        |                                 |   |                    |               |                        |    |                      |                            |
|        |                                 |   |                    |               |                        |    |                      |                            |
|        |                                 |   |                    |               |                        |    |                      |                            |
|        |                                 |   |                    |               |                        |    |                      |                            |

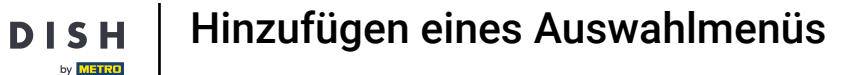

#### **+**

D

# Per Drag & Drop werden die Artikel zu den Menüs hinzugefügt. In dem Fall schieben wir die Hummersuppe in das Untermenü Vorspeise.

| DISI   | POS v2.65.7                            | (V) booq Demo DE $\odot$ |               |                        |                            | 😚 DISH POS-Tutorials | dish_de_video@hd.digital ~ |
|--------|----------------------------------------|--------------------------|---------------|------------------------|----------------------------|----------------------|----------------------------|
| « Men  | ü minimieren<br>Dashboard              | Fixpreis-Menü            |               |                        | + Fixpreis-Menü hinzufügen |                      |                            |
| ہ<br>ر | Artikel ^<br>Artikel<br>Artikelgruppen | Fixpreis-Menüs           |               | 3 Gänge Menü           |                            | Artikel              |                            |
| F      |                                        | Q Suchen                 |               | Vorspeise              | 1 🗎                        | Q Vorspelse          |                            |
| 1      | 1enüs                                  | Auswahlmenü              | € 19,95 🥢 🔓 前 | Hauptspeise            | 1 Ê                        | ∧ Essen              |                            |
| F      | Fixpreis-Menüs                         | 3 Gänge Menü             | € 25,90 🖉 🔂 🗊 | Dessert                | 1                          | ∧ Vorspeisen         |                            |
| F      | Preisgestaltung                        |                          |               | + Untermenü hinzufügen |                            | Steak Tartar         |                            |
| 2      | Zeiträume                              |                          |               |                        |                            | Entenleber           |                            |
| ,      | Angebote                               |                          |               |                        |                            | Calamari             |                            |
| -\/- F | inanzen 🗸                              |                          |               |                        |                            | Kalbsbries           |                            |
| 0 /    | Allgemein 🗸                            |                          |               |                        |                            | Gruner Spargel       |                            |
|        | Bezahlen 🗸                             |                          |               |                        |                            | Hummersuppe          |                            |
| ۽ بز   | Self-service 🗸                         |                          |               |                        |                            |                      |                            |
|        |                                        |                          |               |                        |                            |                      |                            |
|        |                                        |                          |               |                        |                            |                      |                            |
|        |                                        |                          |               |                        |                            |                      |                            |
|        |                                        |                          |               |                        |                            |                      |                            |
|        |                                        |                          |               |                        |                            |                      |                            |
|        |                                        |                          |               |                        |                            |                      |                            |
|        |                                        |                          |               |                        |                            |                      |                            |
|        |                                        |                          |               |                        |                            |                      |                            |
|        |                                        |                          |               |                        |                            |                      |                            |

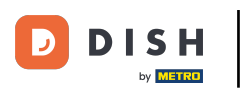

# 🕂 Fallen

| DISH POS v2.65.7                                                 | (V) booq Demo DE 🕕 |               |                           |     | 😚 DISH POS-Tutorials | dish_de_video@hd.digital ~ |
|------------------------------------------------------------------|--------------------|---------------|---------------------------|-----|----------------------|----------------------------|
| « Menü minimieren<br>Ø Dashboard                                 | Fixpreis-Menü      |               |                           |     |                      | + Fixpreis-Menü hinzufügen |
| Artikel         Artikel           Artikel         Artikelgruppen | Fixpreis-Menüs     |               | 3 Gänge Menü<br>Vorspeise | / 前 | Artikel              |                            |
| Preisebenen                                                      | Auswahlmenü        | £1995 ∥ G @   | Hauptspeise               | / 1 | ← Essen              | 1                          |
| Menus<br>Fixpreis-Menüs                                          | 3 Gänge Menü       | € 25,90 / ि 🗊 | Dessert                   | 1   | ∧ Vorspeisen         |                            |
| Preisgestaltung                                                  |                    |               | + Untermenü hinzufügen    |     | Steak Tartar         |                            |
| Zeiträume                                                        |                    |               |                           |     | Entenleber           |                            |
| Angebote                                                         |                    |               |                           |     | Calamari             |                            |
| -∿r Finanzen 🗸 🗸                                                 |                    |               |                           |     | Kalbsbries           |                            |
| Allgemein                                                        |                    |               |                           |     | Gruner Spargel       |                            |
| 🖂 Bezahlen 🗸                                                     |                    |               |                           |     | Hummersuppe          |                            |
| े़ Self-service 🗸                                                |                    |               |                           |     |                      |                            |
|                                                                  |                    |               |                           |     |                      |                            |
|                                                                  |                    |               |                           |     |                      |                            |
|                                                                  |                    |               |                           |     |                      |                            |
|                                                                  |                    |               |                           |     |                      |                            |
|                                                                  |                    |               |                           |     |                      |                            |
|                                                                  |                    |               |                           |     |                      |                            |
|                                                                  |                    |               |                           |     |                      |                            |
|                                                                  |                    |               |                           |     |                      |                            |

#### Das Gleiche führen wir mit dem Menü Hauptspeise durch.

| DISH POS v2.65.7  | (V) booq Den     | no DE 🔍 |               |                               |   | ଟ                | DISH POS-Tutorials         | dish_de_video@hd.digital 🗸 |
|-------------------|------------------|---------|---------------|-------------------------------|---|------------------|----------------------------|----------------------------|
| « Menü minimieren | Fixpreis-Meni    | ü       |               |                               |   |                  |                            | + Fixpreis-Menü hinzufügen |
| Artikel           | ^<br>Fixpreis-Me | nüs     |               | 3 Gänge Menü                  |   | Artik            | el                         |                            |
| Artikelgruppen    | ٩                | Suchen  |               | <ul> <li>Vorspeise</li> </ul> | 0 | a Q              | Steak                      |                            |
| Menüs             | Auswahlmenü      |         | € 19,95 🥢 🔓 🗊 | Hauptspeise                   | 0 | 🗊 🔷 Ess          | en                         |                            |
| Fixpreis-Menüs    | 3 Gänge Menü     |         | € 25,90 🥢 🔂 🗊 | Dessert                       | 0 | <sup>⊕</sup> ~ ∨ | forspeisen                 |                            |
| Preisgestaltung   |                  |         |               | + Untermenü hinzufügen        |   |                  | Steak Tartar               |                            |
| Zeiträume         |                  |         |               |                               |   | ~ H              | lauptspeisen               |                            |
| Angebote          |                  |         |               |                               |   |                  | Steak Tartar               |                            |
| -∿- Finanzen      | ~                |         |               |                               |   |                  | Bearnaise-steak Und Pommes |                            |
| ③ Allgemein       | ~                |         |               |                               |   | ∧ Tak            | e Away                     |                            |
| 🖂 Bezahlen        | ~                |         |               |                               |   |                  | Bearnaise-steak Und Pommes |                            |
| 모 Self-service    | ~                |         |               |                               |   |                  |                            |                            |
|                   |                  |         |               |                               |   |                  |                            |                            |
|                   |                  |         |               |                               |   |                  |                            |                            |
|                   |                  |         |               |                               |   |                  |                            |                            |
|                   |                  |         |               |                               |   |                  |                            |                            |
|                   |                  |         |               |                               |   |                  |                            |                            |
|                   |                  |         |               |                               |   |                  |                            |                            |
|                   |                  |         |               |                               |   |                  |                            |                            |
|                   |                  |         |               |                               |   |                  |                            |                            |
|                   |                  |         |               |                               |   |                  |                            |                            |

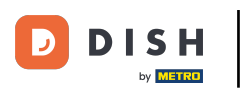

# 🕂 Fallen

| DISH POS v2.65.7                       | (V) booq Demo DE 💿      |               |                                                    |     | 😚 DISH POS-Tutorials                                  | dish_de_video@hd.digital ~ |
|----------------------------------------|-------------------------|---------------|----------------------------------------------------|-----|-------------------------------------------------------|----------------------------|
| « Menü minimieren                      | Fixpreis-Menü           |               |                                                    |     |                                                       | + Fixpreis-Menü hinzufügen |
| Artikel     Artikel                    | Fixpreis-Menüs          |               | 3 Gänge Menü                                       |     | Artikel                                               |                            |
| Artikelgruppen<br>Preisebenen<br>Menüs | Q Suchen<br>Auswahlmenű | € 19,95 ∥ ि 前 | <ul> <li>Vorspeise</li> <li>Hauptspeise</li> </ul> | 2 A | Q Steak                                               | 1                          |
| Fixpreis-Menüs<br>Optionenmenü         | 3 Gänge Menü            | € 25,90 ∥ ि 🗑 | Desseit.                                           | / = | ∧ Vorspeisen                                          |                            |
| Preisgestaltung<br>Zeiträume           |                         |               | + Untermenü hinzufügen                             |     | <ul> <li>Steak Tartar</li> <li>Auptspeisen</li> </ul> |                            |
| Angebote                               |                         |               |                                                    |     | Steak Tartar                                          |                            |
| <ul> <li>Allgemein</li> </ul>          |                         |               |                                                    |     | Bearnaise-steak Und Pommes                            |                            |
| 🖂 Bezahlen 🗸 🗸                         |                         |               |                                                    |     | Bearnaise-steak Und Pommes                            |                            |
| ৾⊡ Self-service ✔                      |                         |               |                                                    |     |                                                       |                            |
|                                        |                         |               |                                                    |     |                                                       |                            |
|                                        |                         |               |                                                    |     |                                                       |                            |
|                                        |                         |               |                                                    |     |                                                       |                            |
|                                        |                         |               |                                                    |     |                                                       |                            |
|                                        |                         |               |                                                    |     |                                                       |                            |
|                                        |                         |               |                                                    |     |                                                       |                            |

 $\oplus$ 

by METRO

#### Auch zum Dessert wird ein Artikel über die Drag & Drop-Funktion hinzugefügt.

| DISHPOSv2.65.7                   |   | (V) booq Demo DE 0 |                |                             |                | 😚 DISH POS-Tutorials | dish_de_video@hd.digital ~ |
|----------------------------------|---|--------------------|----------------|-----------------------------|----------------|----------------------|----------------------------|
| « Menü minimieren    Ø Dashboard |   | Fixpreis-Menü      |                |                             |                |                      | + Fixpreis-Menü hinzufügen |
| Artikel                          | ^ | Fixpreis-Menüs     |                | 3 Gänge Menü                |                | Artikel              |                            |
| Artikelgruppen                   |   | Q Suchen           |                | √ Vorspeise                 | 1              | Q Apple              |                            |
| Preisebenen<br>Menüs             |   | Auswahlmenü        | € 19,95 // ि 前 | ∨ Hauptspeise               | ∅ <sup>±</sup> | ∧ Take Away          | 1                          |
| Fixpreis-Menüs                   |   | 3 Gänge Menü       | € 25,90 🥖 🗋 🗎  | Dessert                     | 1 🗊            | Apple pie            |                            |
| Preisgestaltung                  |   |                    |                | -<br>+ Untermenü hinzufügen |                | Apple pie            |                            |
| Zeiträume<br>Angebote            |   |                    |                |                             |                |                      |                            |
| -\/- Finanzen                    | ~ |                    |                |                             |                |                      |                            |
| Allgemein                        | ~ |                    |                |                             |                |                      |                            |
| - Beachlan                       |   |                    |                |                             |                |                      |                            |
| Bezanien                         | Ť |                    |                |                             |                |                      |                            |
| ្ក្រ Self-service                | * |                    |                |                             |                |                      |                            |
|                                  |   |                    |                |                             |                |                      |                            |
|                                  |   |                    |                |                             |                |                      |                            |
|                                  |   |                    |                |                             |                |                      |                            |
|                                  |   |                    |                |                             |                |                      |                            |
|                                  |   |                    |                |                             |                |                      |                            |
|                                  |   |                    |                |                             |                |                      |                            |
|                                  |   |                    |                |                             |                |                      |                            |
|                                  |   |                    |                |                             |                |                      |                            |

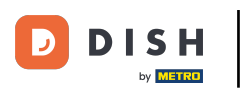

# 🕂 🛛 Fallen

| DISH POS v2.65.7   | (V) boo  | q Demo DE 🕕 |                   |                        |     | 😚 DISH POS-Tutorials | dish_de_video@hd.digital 🗸 |
|--------------------|----------|-------------|-------------------|------------------------|-----|----------------------|----------------------------|
| « Manii minimiaran |          |             |                   |                        |     |                      |                            |
| Dashboard          | Fixpreis | -Menü       |                   |                        |     |                      |                            |
| () Dashboard       |          |             |                   |                        |     |                      | + Fixpreis-Menü hinzufügen |
| 🛞 Artikel          | ^        |             |                   |                        |     |                      |                            |
| Artikel            | Fixpre   | is-Menüs    |                   | 3 Gänge Menü           |     | Artikel              |                            |
| Artikelgruppen     | α (      | Suchen      |                   | ✓ Vorspeise            | 0 🗊 | Q Apple              |                            |
| Preisebenen        | Auswah   | ılmenü      | € 19,95 / ि 🗊 🕳   | ✓ Hauptspeise          | / 面 | Take Away            |                            |
| Fixpreis-Menüs     | 7 Ging   | o Monij     | £3500 & F. F      | Dessert                | 1 🗊 |                      |                            |
| Optionenmenü       | 3 Gange  | : Henu      | e 23,90 // to iii |                        |     |                      |                            |
| Preisgestaltung    |          |             |                   | + Untermenü hinzufügen |     | Apple pie            |                            |
| Zeiträume          |          |             |                   |                        |     |                      |                            |
| Angebote           |          |             |                   |                        |     |                      |                            |
| -\/- Finanzen      | *        |             |                   |                        |     |                      |                            |
| Allgemein          | ~        |             |                   |                        |     |                      |                            |
| ~ -                |          |             |                   |                        |     |                      |                            |
| Bezahlen           | ~        |             |                   |                        |     |                      |                            |
| 고 Self-service     | ~        |             |                   |                        |     |                      |                            |
|                    |          |             |                   |                        |     |                      |                            |
|                    |          |             |                   |                        |     |                      |                            |
|                    |          |             |                   |                        |     |                      |                            |
|                    |          |             |                   |                        |     |                      |                            |
|                    |          |             |                   |                        |     |                      |                            |
|                    |          |             |                   |                        |     |                      |                            |
|                    |          |             |                   |                        |     |                      |                            |
|                    |          |             |                   |                        |     |                      |                            |
|                    |          |             |                   |                        |     |                      |                            |
|                    |          |             |                   |                        |     |                      |                            |
|                    |          |             |                   |                        |     |                      |                            |

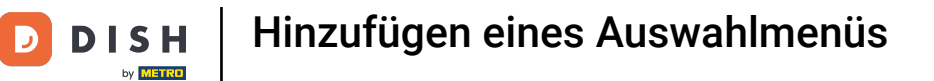

## Nun haben wir alle gewünschten Artikel in dem jeweiligen Untermenü hinzugefügt.

| D I S H POS v2.65.7 |   | (V) booq Demo DE 0 |                |                         |           | 😚 DISH POS-Tutorials | dish_de_video@hd.digital v |
|---------------------|---|--------------------|----------------|-------------------------|-----------|----------------------|----------------------------|
| « Menü minimieren   |   |                    |                |                         |           |                      |                            |
| Dashboard           |   | Fixpreis-Menü      |                |                         |           |                      |                            |
| Dashboard           |   |                    |                |                         |           |                      | + Fixpreis-Menü hinzufügen |
| Artikel             | ^ |                    |                |                         |           |                      |                            |
| Artikel             |   | Fixpreis-Menüs     |                | 3 Gänge Menü            |           | Artikel              |                            |
| Artikelgruppen      |   | Q Suchen           |                | ∧ Vorspeise             | 1 🗊       | Q Apple              |                            |
| Preisebenen         |   | -                  |                | Hummersuppe             | · · · · · |                      |                            |
| Menüs               |   | Auswahlmenü        | €19,95 // \□ 🗐 |                         | V .       | ∧ Take Away          |                            |
| Fixpreis-Menüs      |   | 3 Gänge Menü       | € 25,90 🥢 🔂 📋  | ∧ Hauptspeise           | Ø 🗊       | Apple pie            |                            |
| Preisgestaltung     |   |                    |                | Steak Tartar            | 0 1       | Apple pie            |                            |
| Zeiträume           |   |                    |                | - Desset                |           |                      |                            |
| Angebote            |   |                    |                | ~ Dessert               | 2         |                      |                            |
| A Finance           |   |                    |                | Apple pie               | 2 B       |                      |                            |
| -√ Finanzen         | ~ |                    |                | - Unternenő bizzufőnen  |           |                      |                            |
| Allgemein           | ~ |                    |                | + Ontermenti hinzurugen |           |                      |                            |
|                     |   |                    | -              |                         |           |                      |                            |
| Η Bezahlen          | ~ |                    |                |                         |           |                      |                            |
| 🗁 Self-service      | ~ |                    |                |                         |           |                      |                            |
|                     |   |                    |                |                         |           |                      |                            |
|                     |   |                    |                |                         |           |                      |                            |
|                     |   |                    |                |                         |           |                      |                            |
|                     |   |                    |                |                         |           |                      |                            |
|                     |   |                    |                |                         |           |                      |                            |
|                     |   |                    |                |                         |           |                      |                            |
|                     |   |                    |                |                         |           |                      |                            |
|                     |   |                    |                |                         |           |                      |                            |
|                     |   |                    |                |                         |           |                      |                            |
|                     |   |                    |                |                         |           |                      |                            |
|                     |   |                    |                |                         |           |                      |                            |
|                     |   |                    |                |                         |           |                      |                            |

# Um ein Fixpreis-Menü zu kopieren, klicke auf das Kopier-Icon.

| DISH POS v2.65.7      | (V) booq Demo DE 💿 |               |                        |      | 😚 DISH POS-Tutorials | dish_de_video@hd.digital 🗸 |
|-----------------------|--------------------|---------------|------------------------|------|----------------------|----------------------------|
| « Menü minimieren     | Fixpreis-Menü      |               |                        |      |                      | + Fixpreis-Menû hinzufûgen |
| Artikel               | ^ Fixpreis-Menüs   |               | 3 Gänge Menü           |      | Artikel              |                            |
| Artikelgruppen        | Q Suchen           |               | ∧ Vorspeise            | 18   | Q Apple              |                            |
| Preisebenen<br>Menüs  | Auswahlmenü        | € 19,95 / ि 🗊 | Hummersuppe            | 0 Û  | ∧ Take Away          |                            |
| Fixpreis-Menüs        | 3 Gänge Menü       | € 25,90 2 6 1 | ∧ Hauptspeise          | ∕ ₫  | Apple pie            |                            |
| Preisgestaltung       |                    |               | Steak Tartar           | 1    | Apple pie            |                            |
| Zeiträume<br>Angebote |                    |               | ∧ Dessert              | 1    |                      |                            |
| -\- Finanzen          | ~                  |               | Apple pie              | ∥ 11 |                      |                            |
| Allgemein             | ~                  |               | + Untermenü hinzufügen |      |                      |                            |
| - Rezablen            |                    |               |                        |      |                      |                            |
| Bezanien              | •                  |               |                        |      |                      |                            |
| 🤤 Self-service        | *                  |               |                        |      |                      |                            |
|                       |                    |               |                        |      |                      |                            |
|                       |                    |               |                        |      |                      |                            |
|                       |                    |               |                        |      |                      |                            |
|                       |                    |               |                        |      |                      |                            |
|                       |                    |               |                        |      |                      |                            |
|                       |                    |               |                        |      |                      |                            |
|                       |                    |               |                        |      |                      |                            |
|                       |                    |               |                        |      |                      |                            |

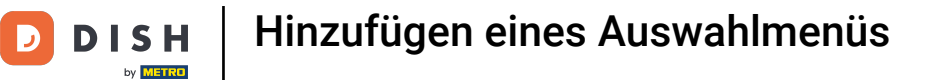

#### Um das kopierte Fixpreis-Menü zu bearbeiten, klicke auf das Stift-Symbol.

| DISH POS v2.65.7   | (V) booq Demo DE 💿  |                 |                        |     | 😚 DISH POS-Tutorials | dish_de_video@hd.digital ~ |
|--------------------|---------------------|-----------------|------------------------|-----|----------------------|----------------------------|
| « Menû minimieren  | Fixpreis-Menü       |                 |                        |     |                      | + Fixpreis-Menû hinzufûgen |
| Artikel            | Fixpreis-Menüs      |                 | 3 Gänge Menü           |     | Artikel              |                            |
| Artikelgruppen     | Q Suchen            |                 | ∧ Vorspeise            | 10  | Q Apple              |                            |
| Menüs              | Auswahlmenü         | € 19,95 ∥ ि 🗊   | Hummersuppe            | 0 🗊 | ∧ Take Away          |                            |
| Fixpreis-Menüs     | 3 Gänge Menü        | € 25,90 🥢 🗋 📋   | ∧ Hauptspeise          | / ₫ | Apple pie            |                            |
| Preisgestaltung    | 3 Gänge Menü (copy) | € 25,90 🧷 🕻 ງ 📋 | Steak Tartar           | 0 1 | Apple pie            |                            |
| Zeiträume          |                     |                 | ∧ Dessert              | 0 1 |                      |                            |
| Angebote           |                     |                 | Apple pie              | 0 🗊 |                      |                            |
| -\/- Finanzen ✓    |                     |                 | + Untermenü hinzufügen |     |                      |                            |
| Allgemein          |                     |                 | •                      |     |                      |                            |
| 🖂 Bezahlen 🗸 🗸     |                     |                 |                        |     |                      |                            |
| ৾ঢ় Self-service ৵ |                     |                 |                        |     |                      |                            |
|                    |                     |                 |                        |     |                      |                            |
|                    |                     |                 |                        |     |                      |                            |
|                    |                     |                 |                        |     |                      |                            |
|                    |                     |                 |                        |     |                      |                            |
|                    |                     |                 |                        |     |                      |                            |
|                    |                     |                 |                        |     |                      |                            |
|                    |                     |                 |                        |     |                      |                            |
|                    |                     |                 |                        |     |                      |                            |
|                    |                     |                 |                        |     |                      |                            |

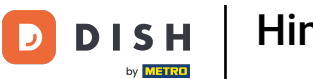

Ein Einstellungsfenster wird geöffnet. Hier kannst du erneut den Namen, die Umsatzgruppe und den Preis anpassen.

| DISH PO5 v2.65.7               | (V) booq Demo DE 0  |               |                       | Fixpreis-Menü bearbeiten | Fixpreis-Menü                         |    |                     | SCHLIESSEN 🛞 |
|--------------------------------|---------------------|---------------|-----------------------|--------------------------|---------------------------------------|----|---------------------|--------------|
| « Menü minimieren              | Fixpreis-Menü       |               |                       | Fixpreis-Menü            | Name <sup>*</sup> 3 Gänge Menü (copy) |    | Umsatzgruppe * Ohne | ~            |
| 🛞 Artikel 🔷 Artikel            | Fixpreis-Menüs      |               | Ausgewähltes Fixpreis |                          | Preise<br>Preise                      |    | 25,90               |              |
| Artikelgruppen<br>Preisebenen  | Q Suchen            |               | No results found      |                          | Identifikation                        |    |                     |              |
| Menüs                          | Auswahlmenü         | € 19,95 / ि 🗇 |                       |                          | Ihre Referenz                         |    |                     |              |
| Fixpreis-Menüs<br>Optionenmenü | 3 Gänge Menü        | € 25,90 ∥ ि 🗊 |                       |                          | ID                                    | 48 |                     |              |
| Preisgestaltung                | 3 Gänge Menü (copy) | €25,90 ∥ ि 🗊  |                       |                          |                                       |    |                     |              |
| Zeiträume<br>Angebote          |                     |               |                       |                          |                                       |    |                     |              |
| -\r Finanzen ✓                 |                     |               |                       |                          |                                       |    |                     |              |
|                                |                     |               |                       |                          |                                       |    |                     |              |
| Allgemein V                    |                     |               |                       |                          |                                       |    |                     |              |
| Η Bezahlen 🗸 🗸                 |                     |               |                       |                          |                                       |    |                     |              |
| ិច្ច Self-service 🗸            |                     |               |                       |                          |                                       |    |                     |              |
|                                |                     |               |                       |                          |                                       |    |                     |              |
|                                |                     |               |                       |                          |                                       |    |                     |              |
|                                |                     |               |                       |                          |                                       |    |                     |              |
|                                |                     |               |                       |                          |                                       |    |                     |              |
|                                |                     |               |                       |                          |                                       |    |                     |              |
|                                |                     |               |                       |                          |                                       |    |                     |              |
|                                |                     |               |                       |                          |                                       |    |                     |              |
|                                |                     |               |                       |                          |                                       |    |                     | Speichern    |
|                                |                     |               |                       |                          |                                       |    |                     |              |

# Hinzufügen eines Auswahlmenüs

# • Klicke auf Speichern.

| DISHPOSv2.65.7                | (V) booq Demo DE 🕔  |               |                       | Fixpreis-Menü bearbeiten | Fixpreis-Menü                             |             |          | S                 | CHLIESSEN 🛞 |
|-------------------------------|---------------------|---------------|-----------------------|--------------------------|-------------------------------------------|-------------|----------|-------------------|-------------|
| « Menü minimieren             | Fixpreis-Menü       |               |                       | Fixpreis-Menü            | Name <sup>®</sup> 3 Gänge Menü + Aperitiv | Umsat       | gruppe * | Hohe Mehrwertsteu | ier v       |
|                               |                     |               |                       |                          | Preise                                    |             |          |                   |             |
| Artikel                       | Fixpreis-Menüs      |               | Ausgewähltes Fixpreis |                          | Preis*                                    | reis" 30,00 |          |                   |             |
| Artikelgruppen<br>Preisebenen | Q Suchen            |               | No results found      |                          | Identifikation                            |             |          |                   |             |
| Menüs                         | Auswahlmenü         | €19,95 / ि 🗊  |                       |                          | Ihre Referenz                             |             |          |                   |             |
| Fixpreis-Menüs                | 3 Gänge Menü        | € 25,90 / ि 📋 |                       |                          | ID                                        | 48          |          |                   |             |
| Preisgestaltung               | 3 Gänge Menü (copy) | € 25,90 / ि 🗇 |                       |                          |                                           |             |          |                   |             |
| Zeiträume                     |                     |               |                       |                          |                                           |             |          |                   |             |
| Angebote                      |                     |               |                       |                          |                                           |             |          |                   |             |
| -∿- Finanzen ✓                |                     |               |                       |                          |                                           |             |          |                   |             |
| Allgemein                     |                     |               |                       |                          |                                           |             |          |                   |             |
| Βezahlen 🗸 🗸                  |                     |               |                       |                          |                                           |             |          |                   |             |
| 및 Self-service 🗸              |                     |               |                       |                          |                                           |             |          |                   |             |
|                               |                     |               |                       |                          |                                           |             |          |                   |             |
|                               |                     |               |                       |                          |                                           |             |          |                   |             |
|                               |                     |               |                       |                          |                                           |             |          |                   |             |
|                               |                     |               |                       |                          |                                           |             |          |                   |             |
|                               |                     |               |                       |                          |                                           |             |          |                   |             |
|                               |                     |               |                       |                          |                                           |             |          |                   |             |
|                               |                     |               |                       |                          |                                           |             |          |                   |             |
|                               |                     |               |                       |                          |                                           |             |          |                   | Consistence |
|                               |                     |               |                       |                          |                                           |             |          |                   | speichern   |

i

#### Klicke auf das Fixpreis-Menü, um die Untermenüs zu bearbeiten.

| DISH POS v2.65.7              | (V) booq Demo DE 💿      |                            | 😚 DISH POS-Tutorials | dish_de_video@hd.digital ~ |
|-------------------------------|-------------------------|----------------------------|----------------------|----------------------------|
| « Menü minimieren             |                         |                            |                      |                            |
| <ul> <li>Dashboard</li> </ul> | Fixpreis-Menü           |                            |                      |                            |
|                               |                         |                            |                      | + Fixpreis-Menü hinzufügen |
| Artikel                       | Fixpreis-Menüs          | Ausgewähltes Fixpreis-Menü | Artikel              |                            |
| Artikelgruppen                | O Suchen                | No results found           |                      |                            |
| Preisebenen                   |                         | 81005 / F. A               |                      |                            |
| Menüs<br>Eixpreis-Menüs       | Auswanimenu             | e 19.35 / ( )              |                      |                            |
| Optionenmenü                  | 3 Gänge Menü            | € 25.90 / C 🗎              |                      |                            |
| Preisgestaltung               | 3 Gänge Menü + Aperitiv | € 30,00 ∥ ि 🗇              |                      |                            |
| Zeiträume                     |                         |                            |                      |                            |
| Angebote                      |                         |                            |                      |                            |
| -\/_ Finanzen                 | *                       |                            |                      |                            |
| Allgemein                     | ×                       |                            |                      |                            |
| Bezahlen                      | <b>~</b>                |                            |                      |                            |
|                               |                         |                            |                      |                            |
| 및 Self-service                | <b>*</b>                |                            |                      |                            |
|                               |                         |                            |                      |                            |
|                               |                         |                            |                      |                            |
|                               |                         |                            |                      |                            |
|                               |                         |                            |                      |                            |
|                               |                         |                            |                      |                            |
|                               |                         |                            |                      |                            |
|                               |                         |                            |                      |                            |
|                               |                         |                            |                      |                            |
|                               |                         |                            |                      |                            |
|                               |                         |                            |                      |                            |

Hinzufügen eines Auswahlmenüs

DISH

by METRO

D

Ð

Hier kannst du das Menü nun ergänzen. Um erneut ein Untermenü hinzuzufügen, klicke auf + Untermenü hinzufügen.

| DISHPOSv2.65.7        |   | (V) booq Demo DE 🕕      |               |                               |     | 😚 DISH POS-Tutorials | dish_de_video@hd.digital ~ |
|-----------------------|---|-------------------------|---------------|-------------------------------|-----|----------------------|----------------------------|
| « Menü minimieren     |   | Fixpreis-Menü           |               |                               |     |                      | + Fixpreis-Menü hinzufügen |
| Artikel               | ^ | Fixpreis-Menüs          |               | 3 Gänge Menü + Aperiti        | /   | Artikel              |                            |
| Artikelgruppen        |   | Q Suchen                |               | <ul> <li>Vorspeise</li> </ul> | / 🗊 | Q Suchen             |                            |
| Preisebenen<br>Menüs  |   | Auswahlmenü             | € 19,95 🥢 🛅 🗊 | ∨ Hauptspeise                 | 0 Ē | ∨ Getränke           |                            |
| Fixpreis-Menüs        |   | 3 Gänge Menü            | € 25,90 🥢 🔂 🗊 | ✓ Dessert                     | 0 Ē | $\sim$ Essen         |                            |
| Preisgestaltung       |   | 3 Gänge Menü + Aperitiv | € 30,00 🥢 🛅 📋 | + Untermenü hinzufügen        |     | $\sim$ Take Away     |                            |
| Zeiträume<br>Angebote |   |                         |               |                               |     | Apple pie            |                            |
| -\/- Finanzen         | ~ |                         |               |                               |     |                      |                            |
| Allgemein             | ~ |                         |               |                               |     |                      |                            |
|                       |   |                         |               |                               |     |                      |                            |
| Bezanien              | ř |                         |               |                               |     |                      |                            |
| ិ្ភ្ Self-service     | ~ |                         |               |                               |     |                      |                            |
|                       |   |                         |               |                               |     |                      |                            |
|                       |   |                         |               |                               |     |                      |                            |
|                       |   |                         |               |                               |     |                      |                            |
|                       |   |                         |               |                               |     |                      |                            |
|                       |   |                         |               |                               |     |                      |                            |
|                       |   |                         |               |                               |     |                      |                            |
|                       |   |                         |               |                               |     |                      |                            |
|                       |   |                         |               |                               |     |                      |                            |

Hinzufügen eines Auswahlmenüs

# Benenne das Untermenü.

DISH

by METRO

D

| DISH POS v2.65.7               | (V) booq Demo DE 💿      |               |                               | Untermenü hinzufügen | Untermenü | schliessen 🛞                                 |
|--------------------------------|-------------------------|---------------|-------------------------------|----------------------|-----------|----------------------------------------------|
| « Menü minimieren              | Fixpreis-Menü           |               |                               | 🛞 Untermenü          | Name*     |                                              |
| Artikel ^                      | Fixpreis-Menüs          |               | 3 Gänge Menü + Aperi          |                      | Gang      | Keine (Ergebnisse) - Nichts (anzeigen) 🗸 🗸 🗸 |
| Artikelgruppen<br>Preisebenen  | Q Suchen                |               | <ul> <li>Vorspeise</li> </ul> |                      |           |                                              |
| Menüs                          | Auswahlmenü             | € 19,95 / ि 🗊 | ✓ Hauptspeise                 |                      |           |                                              |
| Fixpreis-Menüs<br>Optionenmenü | 3 Gänge Menü            | € 25,90 / ि 🗊 | ✓ Dessert                     |                      |           |                                              |
| Preisgestaltung                | 3 Gänge Menü + Aperitiv | € 30,00 ∥ ि 🗎 | + Untermenü hinzufügen        |                      |           |                                              |
| Zeiträume                      |                         |               |                               |                      |           |                                              |
| A. Finanzen                    |                         |               |                               |                      |           |                                              |
| -v rinalizen                   |                         |               |                               |                      |           |                                              |
| Allgemein                      |                         |               |                               |                      |           |                                              |
| 🚍 Bezahlen 🗸 🗸                 |                         |               |                               |                      |           |                                              |
| ់ក្ក Self-service 🗸 🗸          |                         |               |                               |                      |           |                                              |
|                                |                         |               |                               |                      |           |                                              |
|                                |                         |               |                               |                      |           |                                              |
|                                |                         |               |                               |                      |           |                                              |
|                                |                         |               |                               |                      |           |                                              |
|                                |                         |               |                               |                      |           |                                              |
|                                |                         |               |                               |                      |           |                                              |
|                                |                         |               |                               |                      |           |                                              |
|                                |                         |               |                               |                      |           | Speichern                                    |
|                                |                         |               |                               |                      |           |                                              |

**DISH** Hinzufügen eines Auswahlmenüs

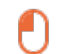

D

#### Weise dem Untermenü einen Gang zu.

| DISH POS v2.65.7                                                                                                    | (V) booq Demo DE 0                                                                                             |                                               |                                                                                                    | Untermenü hinzufügen | Unterm | nenü     | SCHLIESSEN 🛞                                                                                   |
|----------------------------------------------------------------------------------------------------|----------------------------------------------------------------------------------------------------|-----------------------------------------------|----------------------------------------------------------------------------------------------------|----------------------|--------|----------|------------------------------------------------------------------------------------------------|
| « Menû minimieren                                                                                                    | Fixpreis-Menü                                                                                                  |                                               |                                                                                                    | (3) Untermenü        | Name*  | Aperitiv |                                                                                                |
| <ul> <li>Artikel</li> <li>Artikel</li> <li>Artikelgruppen</li> <li>Preisebenen</li> <li>Menüs</li> <li>Fixpreis-Menüs</li> <li>Optionenmenü</li> <li>Preisgestaltung</li> <li>Zeiträume</li> <li>Angebote</li> <li>Allgemein</li> <li>Algemein</li> <li>Self-service</li> </ul> | Fixpreis-Menüs         Q       Suchen         Auswahlmenü         3 Gânge Menü         3 Gânge Menü + Aperitiv | E 19.95 Ø Ø Ø Ø Ø Ø Ø Ø Ø Ø Ø Ø Ø Ø Ø Ø Ø Ø Ø | 3 Gänge Menü + Aperi         Vorspeise         Hauptspeise         Dessert         + Untermenü hinzufügen |                      | Gang   | ttion    | Keine (Ergebnisse) - Nichts (anzeigen)<br>Vorspeise<br>Hauptgericht<br>Nachspeisen<br>Aperitif |
|                                                                                                    |                                                                                                    |                                               |                                                                                                    |                      |        |          | Speichern                                                                                      |

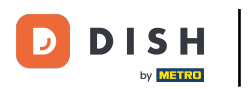

• Klicke Speichern.

| DISH POS v2.65.7                         | (V) booq Demo DE 💿      |               |                        | Untermenü hinzufügen | Unterr                | nenü     |          | SCHLIESSEN 🛞 |
|------------------------------------------|-------------------------|---------------|------------------------|----------------------|-----------------------|----------|----------|--------------|
| « Menü minimieren<br>@ Dashboard         | Fixpreis-Menü           |               |                        | () Untermenü         | Name                  | Aperitiv |          |              |
| 💮 Artikel 🥎                              | Fixpreis-Menüs          |               | 3 Gänge Menü + Aperi   |                      | <b>Produl</b><br>Gang | ktion    | Aperitif | × ~          |
| Artikel<br>Artikelgruppen<br>Preisebenen | Q Suchen                |               | ✓ Vorspeise            |                      |                       |          |          |              |
| Menüs                                    | Auswahlmenü             | € 19,95 / ि 🗊 | ✓ Hauptspeise          |                      |                       |          |          |              |
| Fixpreis-Menüs<br>Optionenmenü           | 3 Gänge Menü            | € 25,90 / ि 🗎 | ✓ Dessert              |                      |                       |          |          |              |
| Preisgestaltung                          | 3 Gänge Menü + Aperitiv | € 30,00 / ि 🗇 | + Untermenü hinzufügen |                      |                       |          |          |              |
| Zeiträume<br>Angebote                    |                         |               |                        |                      |                       |          |          |              |
| -\r Finanzen ∽                           |                         |               |                        |                      |                       |          |          |              |
|                                          |                         |               |                        |                      |                       |          |          |              |
| <ul> <li>Allgemein</li> </ul>            |                         |               |                        |                      |                       |          |          |              |
| Η Bezahlen 🗸 🗸                           |                         |               |                        |                      |                       |          |          |              |
| ិក្ក Self-service 🗸                      |                         |               |                        |                      |                       |          |          |              |
|                                          |                         |               |                        |                      |                       |          |          |              |
|                                          |                         |               |                        |                      |                       |          |          |              |
|                                          |                         |               |                        |                      |                       |          |          |              |
|                                          |                         |               |                        |                      |                       |          |          |              |
|                                          |                         |               |                        |                      |                       |          |          |              |
|                                          |                         |               |                        |                      |                       |          |          |              |
|                                          |                         |               |                        |                      |                       |          |          |              |
|                                          |                         |               |                        |                      |                       |          |          | Speichern    |

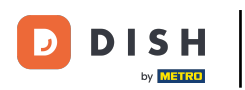

 $\oplus$ 

Weise erneut einen Artikel hinzu, indem du den Artikel suchst und per Drag-and-drop in das Untermenü ziehst.

| DISHPOSv2.65.7             |   | (V) booq Demo DE 🛛      |               |                         |     | 😚 DISH POS-Tutorials      | dish_de_video@hd.digital ~ |
|----------------------------|---|-------------------------|---------------|-------------------------|-----|---------------------------|----------------------------|
| « Menü minimieren          |   | Fixpreis-Menü           |               |                         |     |                           | + Fixpreis-Menü hinzufügen |
| Artikel                    | ^ | Fixpreis-Menüs          |               | 3 Gänge Menü + Aperitiv |     | Artikel                   |                            |
| Artikelgruppen             |   | Q Suchen                |               | √ Vorspeise             | 0 Ê | Q Campari                 |                            |
| Preisebenen<br>Menüs       |   | Auswahlmenü             | €19,95 ∥ ि 🗊  | $\vee$ Hauptspeise      | 1   | ∧ Getränke                |                            |
| Fixpreis-Menüs             |   | 3 Gänge Menü            | € 25,90 / ि 🗊 | ✓ Dessert               | 0 Û | Ausländischen Spirituosen |                            |
| Preisgestaltung            |   | 3 Gänge Menü + Aperitiv | €30,00 ∥ ि 🗊  | Aperitiv                | 0   | Campari                   |                            |
| Zeiträume<br>Angebote      |   |                         |               | + Untermenü hinzufügen  |     |                           |                            |
| -\ <sub>/</sub> - Finanzen | ~ |                         |               |                         |     |                           |                            |
| Allgemein                  | ~ |                         |               |                         |     |                           |                            |
| - Rezablen                 |   |                         |               |                         |     |                           |                            |
| Bezanien                   | Ť |                         |               |                         |     |                           |                            |
| 🤤 Self-service             | ~ |                         |               |                         |     |                           |                            |
|                            |   |                         |               |                         |     |                           |                            |
|                            |   |                         |               |                         |     |                           |                            |
|                            |   |                         |               |                         |     |                           |                            |
|                            |   |                         |               |                         |     |                           |                            |
|                            |   |                         |               |                         |     |                           |                            |
|                            |   |                         |               |                         |     |                           |                            |
|                            |   |                         |               |                         |     |                           |                            |
|                            |   |                         |               |                         |     |                           |                            |

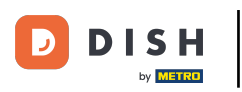

# 🕂 Fallen

| DISH POS v2.65.7                | (V) booq Demo DB   | Ε 0   |               |                         |     | 😚 DISH POS-Tutorials                          | dish_de_video@hd.digital ~ |
|---------------------------------|--------------------|-------|---------------|-------------------------|-----|-----------------------------------------------|----------------------------|
| « Menü minimieren               | Fixpreis-Menü      |       |               |                         |     |                                               | + Fixpreis-Menü hinzufügen |
| Artikel                         | Fixpreis-Menüs     |       |               | 3 Gänge Menü + Aperitiv |     | Artikel                                       |                            |
| Artikelgruppen                  | Q Suc              | chen  |               | ∨ Vorspeise             | 1   | Q Campari                                     |                            |
| Menüs                           | Auswahlmenü        |       | € 19,95 / ि 🗊 | V Hauptspeise           | Ø 🗎 | ∧ Getränke                                    |                            |
| Fixpreis-Menüs                  | 3 Gänge Menü       |       | € 25,90 / ि 🗊 | ✓ Dessert               | / 1 | <ul> <li>Ausländischen Spirituosen</li> </ul> |                            |
| Optionenmenü<br>Preisgestaltung | 3 Gänge Menü + Ape | ritiv | €30,00 ∥ 🔓 🗊  | Aperitiv                | / î | Campari                                       |                            |
| Zeiträume                       |                    |       |               | + Untermenü hinzufügen  |     |                                               |                            |
| A Finance                       |                    |       |               |                         |     |                                               |                            |
| -√ Finanzen                     | ~                  |       |               |                         |     |                                               |                            |
| Allgemein                       | ~                  |       |               |                         |     |                                               |                            |
| Ξ Bezahlen                      | ~                  |       |               |                         |     |                                               |                            |
| 🖵 Self-service                  | ~                  |       |               |                         |     |                                               |                            |
|                                 |                    |       |               |                         |     |                                               |                            |
|                                 |                    |       |               |                         |     |                                               |                            |
|                                 |                    |       |               |                         |     |                                               |                            |
|                                 |                    |       |               |                         |     |                                               |                            |
|                                 |                    |       |               |                         |     |                                               |                            |
|                                 |                    |       |               |                         |     |                                               |                            |
|                                 |                    |       |               |                         |     |                                               |                            |
|                                 |                    |       |               |                         |     |                                               |                            |
|                                 |                    |       |               |                         |     |                                               |                            |
|                                 |                    |       |               |                         |     |                                               |                            |

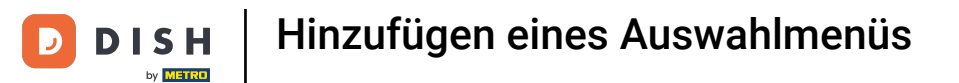

#### Im nächsten Schritt zeigen wir dir, wie du nun dein Fixpreis-Menü in den Artikel bearbeitest.

| DISH POS v2.65.7  | (V) booq Demo DE 🕕      |                |                             |     | 😚 DISH POS-Tutorials | dish_de_video@hd.digital ~ |
|-------------------|-------------------------|----------------|-----------------------------|-----|----------------------|----------------------------|
| « Menü minimieren | Fixpreis-Menü           |                |                             |     |                      | + Fixpreis-Menü hinzufügen |
| Artikel A         | Fixpreis-Menüs          |                | 3 Gänge Menü + Aperitiv     |     | Artikel              |                            |
| Artikelgruppen    | Q Suchen                |                | ✓ Vorspeise                 | / 1 | Q Campari            |                            |
| Menüs             | Auswahlmenü             | € 19,95 // ि 🗊 | $\vee$ Hauptspeise          | 1   | ∨ Getränke           |                            |
| Fixpreis-Menüs    | 3 Gänge Menü            | € 25,90 / ि 📋  | ✓ Dessert                   | 1 🗊 |                      |                            |
| Preisgestaltung   | 3 Gänge Menü + Aperitiv | €30,00 ∥ ि 🗎   | Aperitiv                    | ∥ 🗊 |                      |                            |
| Zeiträume         |                         |                | -<br>+ Untermenü hinzufügen |     |                      |                            |
| Angebote          |                         |                |                             |     |                      |                            |
| -\√ Finanzen 🗸 ✓  |                         |                |                             |     |                      |                            |
| Allgemein v       |                         |                |                             |     |                      |                            |
| 🗎 Bezahlen 🗸 🗸    |                         |                |                             |     |                      |                            |
| े⊡ Self-service ∽ |                         |                |                             |     |                      |                            |
|                   |                         |                |                             |     |                      |                            |
|                   |                         |                |                             |     |                      |                            |
|                   |                         |                |                             |     |                      |                            |
|                   |                         |                |                             |     |                      |                            |
|                   |                         |                |                             |     |                      |                            |
|                   |                         |                |                             |     |                      |                            |
|                   |                         |                |                             |     |                      |                            |
|                   |                         |                |                             |     |                      |                            |
|                   |                         |                |                             |     |                      |                            |

DISH

by METRO

D

i

#### Im nächsten Schritt weisen wir den Fixpreis-Menüs eine Artikelgruppe und die richtige MwSt. zu.

| DISH POS                 | v2.65.7        | (V) | ) bood            | q Dem            | 10 DE           | 0                                 |                           |                         |          | 😚 DISH PO              | OS-Tutorials                   | dish_de_video@hd.digital $\lor$ |
|--------------------------|----------------|-----|-------------------|------------------|-----------------|-----------------------------------|---------------------------|-------------------------|----------|------------------------|--------------------------------|---------------------------------|
| « Menü minir<br>Ø Dashbo | mieren<br>oard | Ar  | tikel (<br>Allgem | (151 arti<br>ein | ikel)<br>Allerg | ene                               |                           |                         |          |                        |                                |                                 |
| Artikel<br>Artikel       |                | ^ c | <b>ג</b> (י       | lippen, u        | um Such         | e zu beginnel Artikelgruppe Alles | ~                         |                         |          | I Anzeigen 50 ~Archiv  | ∀ Filter                       | + Artikel hinzufügen            |
| Artikels                 | gruppen        |     |                   |                  | ID ¢            | Name 🗘                            | Artikelgruppe 0           | Umsatzgruppe            | Preise 0 | Optionspreis 0 MwSt. 0 | Produktionseigenscha Optionenn | nenū Gan                        |
| Preiseb<br>Menüs         | senen          | Q   | 2 6               | Û                | #164            | 3 Gänge Menü                      |                           | Hohe Mehrwertsteuer     | € 25,90  | 0% - 0                 |                                |                                 |
| Fixpreis                 | s-Menüs        | 4   | 2                 | Ū                | #165            | 3 Gänge Menü + Aperitiv           |                           | Hohe Mehrwertsteuer     | € 30,00  | 0% - 0                 |                                |                                 |
| Preisge                  | estaltung      | é   | 6                 | Ū                | #98             | Amaretto Disarono new             | Ausländischen Spirituosen | Getränke niedrig        | € 5,25   | 19% - Normal           | Bar                            |                                 |
| Zeiträu                  | ime            | 6   | 2                 | Û                | #68             | Apfelsaft                         | Alkoholfreie Getränke     | Getränke niedrig        | € 3,20   | 7% - Niedrig           | Bar                            |                                 |
| Angebo                   | ote            | 6   | 6                 | Û                | #144            | Apfelsaft test                    | Alkoholfreie Getränke     | Getränke niedrig        | € 3,20   | 7% - Niedrig           | Bar                            |                                 |
| -\/- Finanze             | en ·           | ~   | ° 6               | Ū                | #137            | Apple pie                         |                           | Niedrige Mehrwertsteuer | € 5,00   | 7% - Niedrig           |                                |                                 |
| Allgem                   | ein            | ~ 🧳 | 2 6               | Ū                | #140            | Apple pie                         | Take Away                 | Niedrige Mehrwertsteuer | € 5,00   | 7% - Niedrig           |                                | Nac                             |
| 🖂 Bezahle                | en -           | ~ 🧳 | ° 6               | Ū                | #1              | Austern Pro Stuck                 | Aperitif                  | Küche                   | € 3,00   | 7% - Niedrig           | Küche                          | Ape                             |
| ेम Self-ser              | rvice          | ~ 4 | ° 6               | Û                | #2              | Austern Pro Stuck Passionsfrucht  | Aperitif                  | Küche                   | € 3,50   | 7% - Niedrig           | Küche                          | Ape                             |
|                          |                | 6   | 6                 | Ū                | #28             | Auswahl An Käse                   | Nachspeisen               | Küche                   | € 14,00  | 7% - Niedrig           | Küche                          | Nac                             |
|                          |                | 4   | ° 6               | Ū                | #139            | Auswahlmenü                       |                           | Hohe Mehrwertsteuer     | € 19,95  | 0% - 0                 |                                |                                 |
|                          |                | 4   | 6                 | Û                | #119            | Bacardi Blanc                     | Ausländischen Spirituosen | Getränke niedrig        | € 5,25   | 19% - Normal           | Bar                            |                                 |
|                          |                | 6   | ° 6               | Ū                | #120            | Bacardi-zitrone                   | Ausländischen Spirituosen | Getränke niedrig        | € 5,25   | 19% - Normal           | Bar                            |                                 |
|                          |                | 6   | ° 6               | Û                | #44             | Bailey's Kaffee                   | Kaffeespezialitäten       | Getränke niedrig        | € 7,75   | 19% - Normal           | Bar                            |                                 |
|                          |                | 6   | ° 6               | Ū                | #99             | Baileys                           | Ausländischen Spirituosen | Getränke niedrig        | € 5,25   | 19% - Normal           | Bar                            |                                 |
|                          |                | 4   | 6                 | Ū                | #78             | Ballantines                       | Whiskey                   | Getränke niedrig        | € 6,25   | 19% - Normal           | Bar                            |                                 |
|                          |                | 4   | 6                 | Ū                | #142            | Bearnaise-steak Und Pommes        | Take Away                 | Niedrige Mehrwertsteuer | € 19,50  | 7% - Niedrig           | Küche                          | Hau                             |
|                          |                |     |                   |                  |                 |                                   |                           | 1 2                     | 3 4 >    |                        |                                |                                 |

DISH

by METRO

D

## • Klicke hierzu auf das jeweilige Stift-Symbol des Artikels.

| DIS  | H POS v2.65.7              | (\ | ) booq (                       | Demo (             | DE          | 0                                |                           |                         |            |                | 😚 DISH P                 | OS-Tutorials                     | Ο       | dish_de_video@hd.digital | ~   |
|------|----------------------------|----|--------------------------------|--------------------|-------------|----------------------------------|---------------------------|-------------------------|------------|----------------|--------------------------|----------------------------------|---------|--------------------------|-----|
| « Me | nü minimieren<br>Dashboard | A  | <b>rtikel</b> (15<br>Allgemeir | 1 artikel)<br>N Al | )<br>llerge | ne                               |                           |                         |            |                |                          |                                  |         |                          |     |
| Ø    | Artikel                    | ^  | Q Tip                          | pen, um S          | luche       | zu beginner Artikelgruppe Alles  | •                         |                         |            | := Anz         | eigen <b>50 ~</b> Archiv | ♥ Filter               Spalten √ | $\cdot$ | + Artikel hinzufügen     |     |
|      | Artikelgruppen             |    |                                | ID                 | 0           | Name 0                           | Artikelgruppe 0           | Umsatzgruppe            | Preise 0 C | Optionspreis 0 | MwSt. 0                  | Produktionseigenscha Option      | nenme   | nū                       | Gan |
|      | Preisebenen<br>Menüs       |    | 0                              | fit #16            | 54          | 3 Gänge Menü                     |                           | Hohe Mehrwertsteuer     | € 25,90    |                | 0% - 0                   |                                  |         |                          | Т   |
|      | Fixpreis-Menüs             |    | 0                              | Ē #16              | 55          | 3 Gänge Menü + Aperitiv          |                           | Hohe Mehrwertsteuer     | € 30,00    |                | 0% - 0                   |                                  |         |                          |     |
|      | Preisgestaltung            |    | 06                             | <u>îi</u> #91      | в           | Amaretto Disarono new            | Ausländischen Spirituosen | Getränke niedrig        | € 5,25     |                | 19% - Normal             | Bar                              |         |                          |     |
|      | Zeiträume                  |    | 06                             | <u>ii</u> #61      | в           | Apfelsaft                        | Alkoholfreie Getränke     | Getränke niedrig        | € 3,20     |                | 7% - Niedrig             | Bar                              |         |                          |     |
| ٨    | Einanzon                   |    | 0                              | ii #14             | 14          | Apfelsaft test                   | Alkoholfreie Getränke     | Getränke niedrig        | € 3,20     |                | 7% - Niedrig             | Bar                              |         |                          |     |
| - 0- | Finanzen                   | Ĩ  | 0                              | Ē #13              | 7           | Apple pie                        |                           | Niedrige Mehrwertsteuer | € 5,00     |                | 7% - Niedrig             |                                  |         |                          |     |
| ٢    | Allgemein                  | ~  | 0                              | fi #14             | 10          | Apple pie                        | Take Away                 | Niedrige Mehrwertsteuer | € 5,00     |                | 7% - Niedrig             |                                  |         |                          | Nac |
|      | Bezahlen                   | ~  | 0                              | fi #1              |             | Austern Pro Stuck                | Aperitif                  | Küche                   | € 3,00     |                | 7% - Niedrig             | Küche                            |         |                          | Ape |
| Ä    | Self-service               | ~  | 0                              | <u>ii</u> #2       |             | Austern Pro Stuck Passionsfrucht | Aperitif                  | Küche                   | € 3,50     |                | 7% - Niedrig             | Küche                            |         |                          | Ape |
|      |                            |    | 0                              | Ē #28              | в           | Auswahl An Käse                  | Nachspeisen               | Küche                   | € 14,00    |                | 7% - Niedrig             | Küche                            |         |                          | Nac |
|      |                            |    | 06                             | 13                 | 9           | Auswahlmenü                      |                           | Hohe Mehrwertsteuer     | € 19,95    |                | 0% - 0                   |                                  |         |                          |     |
|      |                            |    | 0                              | 11                 | 9           | Bacardi Blanc                    | Ausländischen Spirituosen | Getränke niedrig        | € 5,25     |                | 19% - Normal             | Bar                              |         |                          |     |
|      |                            |    | 0                              | m #12              | 20          | Bacardi-zitrone                  | Ausländischen Spirituosen | Getränke niedrig        | € 5,25     |                | 19% - Normal             | Bar                              |         |                          |     |
|      |                            |    | 0                              | <u>ii</u> #4       | 4           | Bailey's Kaffee                  | Kaffeespezialitäten       | Getränke niedrig        | € 7,75     |                | 19% - Normal             | Bar                              |         |                          |     |
|      |                            |    | 06                             | <u>ii</u> #9       | 9           | Baileys                          | Ausländischen Spirituosen | Getränke niedrig        | € 5,25     |                | 19% - Normal             | Bar                              |         |                          |     |
|      |                            |    | 0                              | <u>ii</u> #78      | В           | Ballantines                      | Whiskey                   | Getränke niedrig        | € 6,25     |                | 19% - Normal             | Bar                              |         |                          |     |
|      |                            |    | 0                              | ∰ #14              | 12          | Bearnaise-steak Und Pommes       | Take Away                 | Niedrige Mehrwertsteuer | € 19,50    |                | 7% - Niedrig             | Küche                            |         |                          | Hau |
|      |                            |    |                                |                    |             |                                  |                           | 1 2 3                   | 4 >        |                |                          |                                  |         |                          |     |

i

by METRO

#### Das Einstellungsfenster des Artikels öffnet sich.

| DISH POS v2.65.7               | (V) Artikel bearbeiten                   | Artikel                                                | SCHLIESSEN 🛞                      |
|--------------------------------|------------------------------------------|--------------------------------------------------------|-----------------------------------|
| « Menü minimieren              | # Artikel                                | Name <sup>*</sup> 3 Gänge Menü Artikelgruppe Ohne V Um | satzgruppe' Hohe Mehrwertsteuer ~ |
| <ul> <li>Dashboard</li> </ul>  | Artikelbeschreibung                      | Preise                                                 | Beschreibung                      |
| Artikel                        | C 🖂 Abbildungen                          | Preis* 25,90 Optionspreis 0,00                         | Kurzname                          |
| Artikel                        | <ol> <li>Produktinformationen</li> </ol> | MwSt.* 0% ~ 0 V Preis je                               | Suchen und Filter                 |
| Preisebenen<br>Menüs           | G                                        | Ist der offene Preis Einheit ~                         | Suchfeld 1                        |
| Fixpreis-Menüs<br>Optionenmenü | 6                                        | Produktion                                             | Suchfeld 2                        |
| Preisgestaltung                | 6                                        | Produktionsreihenfolge 0 Gang Ohne V                   | Weitere(s)                        |
| Angebote                       | 6                                        | Produktionseigenschaften                               | Filiale Keine (Ergebnisse) - Ni 🗸 |
| -√- Finanzen →                 | 4                                        | Ohne<br>+ Produktionseigenschaften hinzufügen          | Ist nur eine Option               |
| Allgemein                      | 6                                        | Pop-ups                                                | Prozess                           |
| 🗖 Bezahlen 🗸 🗸                 | Ce                                       | + Optionenmenü hinzufügen                              | Workflow Standard ~               |
| ື⊡ Self-service ✓              | 6                                        | Es wurden keine Komponenten hinzugefügt                | Verpackungsprofil Ohne V          |
|                                | 6                                        | + Komponente hinzufügen                                | Identifikation                    |
|                                | 6                                        |                                                        | Ihre Referenz 29                  |
|                                | Ce.                                      |                                                        | ID 164                            |
|                                | 6                                        |                                                        |                                   |
|                                | 6                                        |                                                        |                                   |
|                                | 4                                        |                                                        |                                   |
|                                |                                          |                                                        | Speichern                         |

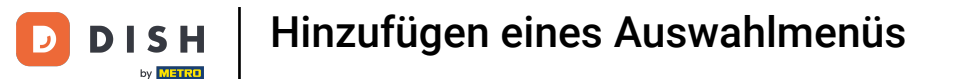

• Weise den Artikel einer Gruppe zu, indem du auf den Pfeil neben der Leiste klickst und die Kategorie auswählst. In unserem Fall klicken wir auf "Essen"

| DISHPOSv265.7 (V) Artikel bearbeiten                  | Artikel                                                                                   |                     |              |                                 | SCHLIESSEN 🛞              |
|-------------------------------------------------------|-------------------------------------------------------------------------------------------|---------------------|--------------|---------------------------------|---------------------------|
| « Menü minimieren # Artikel                           | Name <sup>*</sup> 3 Gänge Menü                                                            | Artikelgruppe       | Essen        | Umsatzgruppe* Hohe Mehrwe       | ertsteuer V               |
| Dashboard     Artikelbeschreibe                       | ng Preise                                                                                 |                     | V 🖸 Getränke | Beschreibung                    |                           |
| C Artikel                                             | Preis* 25,90                                                                              | Optionsprei         | Take Awayoo  | Kurzname                        |                           |
| Artikelgruppen Droduktinformat<br>Preisebenen Menüs 2 | nen MwSt.* 0% - 0 ~<br>Ist der offene Preis<br>Einschließlich MwSt.                       | Preis je<br>Einheit | v            | Suchen und Filter<br>Suchfeld 1 |                           |
| Fixpreis-Menus<br>Optionenmenü                        | Produktion                                                                                |                     |              | Suchfeld 2                      |                           |
| Preisgestaltung C<br>Zeiträume C                      | Produktionsreihenfolge 0                                                                  | Gang                | Ohne 🗸       | Weitere(s)                      |                           |
| Angebote<br>-√ Finanzen ✔                             | Produktionseigenschaften Ohne + Produktionseigenschaften hinzufügen                       |                     |              | Filiale                         | Keine (Ergebnisse) - Ni 🗸 |
| Allgemein v                                           | Pop-ups                                                                                   |                     |              | Prozess                         |                           |
| 🗖 Bezahlen 🗸 🗸                                        | + Optionenmenü hinzufügen                                                                 |                     |              | Workflow                        | Standard V                |
| Ģ Self-service ✓                                      | Artikel-Komponenten<br>Es wurden keine Komponenten hinzugefügt<br>+ Komponente hinzufügen |                     |              | Verpackungsprofil               | Standard V                |
| 6                                                     |                                                                                           |                     |              | Identifikation                  |                           |
| le la la la la la la la la la la la la la             |                                                                                           |                     |              | Ihre Referenz                   | 29                        |
| 6                                                     |                                                                                           |                     |              | ID                              | 164                       |
|                                                       |                                                                                           |                     |              |                                 |                           |
| -                                                     |                                                                                           |                     |              |                                 | Speichern                 |

Hinzufügen eines Auswahlmenüs

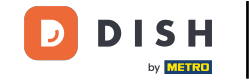

#### Wähle unter Preis bei MwSt. den bestimmten Mehrwertsteuersatz aus. In unserem Fall klicken wir auf 7 % - Niedrig.

| DISHPOSv2657 (V) Artikel bearbeiten |                                |   | rtikel bearbeiten | Artikel SCHLIESSEN 🛞   |                     |                                      |                           |                      |                                            |  |                   |     |                           |
|-------------------------------------|--------------------------------|---|-------------------|------------------------|---------------------|--------------------------------------|---------------------------|----------------------|--------------------------------------------|--|-------------------|-----|---------------------------|
| « 1                                 |                                |   | Ar C              | # Artikel              | Name*               | 3 Gänge Menü                         |                           | tzgruppe" Hohe Mehrw | rgruppe <sup>*</sup> Hohe Mehrwertsteuer V |  |                   |     |                           |
|                                     | Dashboard                      |   |                   | Artikelbeschreibung    | Preise              |                                      |                           |                      |                                            |  | Beschreibung      |     |                           |
| ¢                                   | Artikel                        | ^ | C B               | Abbildungen            | Preis*              |                                      | 25,90                     | Optionspreis         | 0,00                                       |  | Kurzname          |     |                           |
|                                     | Artikelgruppen                 |   | 0                 | D Produktinformationen | MwSt. *             |                                      | 0% - 0                    | Preis je             |                                            |  | Suchen und Filter |     |                           |
|                                     | Preisebenen<br>Menüs           |   | 6                 |                        |                     |                                      | 19% - Normal Einheit ~ Si |                      |                                            |  | Suchfeld 1        |     |                           |
|                                     | Fixpreis-Menüs<br>Optionenmenü |   | 6                 |                        | Produk              | tion                                 | 0% - 0                    |                      |                                            |  | Suchfeld 2        |     |                           |
|                                     | Preisgestaltung<br>Zeiträume   |   | 6                 |                        | Produktie           | onsreihenfolge                       | 0                         | Gang                 | Ohne 🗸                                     |  | Weitere(s)        |     |                           |
|                                     | Angebote                       |   | 6                 |                        | Produktie           | onseigenschaften                     |                           |                      |                                            |  | Filiale           |     | Keine (Ergebnisse) - Ni 🗸 |
| -\/                                 | Finanzen                       | ř | 4                 |                        | + Produk            | tionseigenschafter                   | n hinzufügen              |                      |                                            |  | Prozess           |     |                           |
|                                     | Allgemein                      | ř | 4                 |                        | + Option            | s<br>enmenū hinzufüge                | n                         |                      |                                            |  | Workflow          |     | Standard 🗸                |
|                                     | Bezahlen                       | Ť | 6                 |                        | Artikel             | Komponenten                          |                           |                      |                                            |  | Verarbeitungstyp  |     | Standard 🗸                |
|                                     | Self-service                   | ř | 0                 |                        | Es wurde<br>+ Kompo | n keine Komponer<br>nente hinzufügen | nten hinzugefügt          |                      |                                            |  | Verpackungsprofil |     | Ohne 🗸                    |
|                                     |                                |   | 4                 |                        |                     |                                      |                           |                      |                                            |  | Identifikation    |     |                           |
|                                     |                                |   | 6                 |                        |                     |                                      |                           |                      |                                            |  | Ihre Referenz     | 29  |                           |
|                                     |                                |   | 6                 |                        |                     |                                      |                           |                      |                                            |  | ID                | 164 |                           |
|                                     |                                |   | 0                 |                        |                     |                                      |                           |                      |                                            |  |                   |     |                           |
|                                     |                                |   | 6                 |                        |                     |                                      |                           |                      |                                            |  |                   |     |                           |
|                                     |                                |   | 6                 |                        |                     |                                      |                           |                      |                                            |  |                   |     | Speichern                 |

# • Nun klicke auf Speichern.

DISH

by METRO

D

| DISH POS v2.65.7 (V)            | Artikel bearbeiten   | Artikel                                              |                        |                                |                  |                  | SCHLIESSEN 🛞              |
|---------------------------------|----------------------|------------------------------------------------------|------------------------|--------------------------------|------------------|------------------|---------------------------|
| « Menü minimieren               | # Artikel            | Name* 3 Gänge Menü                                   |                        | Umsatzgruppe <sup>®</sup> Hohe | Mehrwertsteuer ~ |                  |                           |
| <ul> <li>Dashboard</li> </ul>   | Artikelbeschreibung  | Preise                                               |                        |                                |                  | Beschreibung     | J                         |
| Artikel     Artikel     Artikel | 🔀 Abbildungen        | Preis*                                               | 25,90                  | Optionspreis                   | 0,00             | Kurzname         |                           |
| Artikelgruppen<br>Preisebenen   | Produktinformationen | MwSt. *                                              | 7% - Niedrig ∽         | Preis je                       |                  | Suchen und F     | ilter                     |
| Menüs ()<br>Fixpreis-Menüs      |                      |                                                      | C Einschließlich MwSt. | Einneit                        | ~                | Suchfeld 1       |                           |
| Optionenmenü<br>Preisgestaltung |                      | Produktion                                           |                        | Weitere(s)                     |                  |                  |                           |
| Zeiträume (/<br>Angebote        |                      | Produktionsreihenfolge<br>Produktionseigenschaften   | 0                      | Gang                           | Ohne 🗸           | Filiale          | Keine (Ergebnisse) - Ni 🗸 |
| -√- Finanzen →                  |                      | Ohne<br>+ Produktionseigenschaften                   | hinzufügen             |                                |                  | 🗌 Ist nur eine C | ption                     |
| ③ Allgemein ¥                   |                      | Pop-ups                                              |                        |                                |                  | Prozess          | Standard                  |
| Bezahlen 👻 🕡                    |                      | + Optionenmenu ninzutugen                            |                        |                                |                  | Verarbeitungsty  | p Standard V              |
| `∏ Self-service ✔ 4             |                      | Es wurden keine Komponent<br>+ Komponente hinzufügen | ten hinzugefügt        |                                |                  | Verpackungspro   | fil Ohne ~                |
| G.                              |                      |                                                      |                        |                                |                  | Identifikation   |                           |
| 4                               |                      |                                                      |                        |                                |                  | Ihre Referenz    | 29                        |
| -                               |                      |                                                      |                        |                                |                  | ID               | 164                       |
| -                               |                      |                                                      |                        |                                |                  |                  |                           |
| Q.                              |                      |                                                      |                        |                                |                  |                  |                           |
| 6                               |                      |                                                      |                        |                                |                  |                  |                           |

#### Den gleichen Prozess führen wir für das zweite Fixpreis-Menü durch. Klicke auf das Stift-Symbol.

| DIS | H POS v2.65.7                   |   | (V) bo     | oq Der           | no DE           | 0                                 |                           |                         |          | 😚 DISH F                       | POS-Tutorials                 | ) dish_de_video@hd.digital ~ |
|-----|---------------------------------|---|------------|------------------|-----------------|-----------------------------------|---------------------------|-------------------------|----------|--------------------------------|-------------------------------|------------------------------|
| « M | enü minimieren<br>Dashboard     |   | Artikel    | (151 art<br>mein | ikel)<br>Allerg | iene                              |                           |                         |          |                                |                               |                              |
| Ŷ   | Artikel                         | ^ | ٩          | Tippen,          | um Such         | e zu beginnel Artikelgruppe Alles | ~                         |                         |          | i≡ Anzeigen <b>50 ~</b> Archiv | ♥ Filter     ⊚ Spalten ∨      | + Artikel hinzufügen         |
|     | Artikelgruppen                  |   |            |                  | ID 0            | Name 🗘                            | Artikelgruppe 0           | Umsatzgruppe            | Preise 0 | Optionspreis 0 MwSt. 0         | Produktionseigenscha Optionen | menū Gar                     |
|     | Preisebenen<br>Menüs            |   | <i>।</i> प | 6 6              | #164            | 3 Gänge Menü                      | Essen                     | Hohe Mehrwertsteuer     | € 25,90  | 7% - Niedrig                   |                               |                              |
|     | Fixpreis-Menüs                  |   | Ø          | 6 0              | #165            | 3 Gänge Menü + Aperitiv           |                           | Hohe Mehrwertsteuer     | € 30,00  | 7% - Niedrig                   |                               |                              |
|     | Optionenmenü<br>Preisgestaltung |   | 1          | <u>ن</u>         | #98             | Amaretto Disarono new             | Ausländischen Spirituosen | Getränke niedrig        | € 5,25   | 19% - Normal                   | Bar                           |                              |
|     | Zeiträume                       |   | 0 9        | 6 6              | #68             | Apfelsaft                         | Alkoholfreie Getränke     | Getränke niedrig        | € 3,20   | 7% - Niedrig                   | Bar                           |                              |
|     | Angebote                        |   | 1 4        | <u>ت</u>         | #144            | Apfelsaft test                    | Alkoholfreie Getränke     | Getränke niedrig        | € 3,20   | 7% - Niedrig                   | Bar                           |                              |
| ~~  | Finanzen                        | ~ | 0 5        | <u>ت</u>         | #137            | Apple pie                         |                           | Niedrige Mehrwertsteuer | € 5,00   | 7% - Niedrig                   |                               |                              |
| ٢   | Allgemein                       | ~ | 0 9        | 6                | #140            | Apple pie                         | Take Away                 | Niedrige Mehrwertsteuer | € 5,00   | 7% - Niedrig                   |                               | Nac                          |
|     | Bezahlen                        | ~ | 0 4        | 0                | #1              | Austern Pro Stuck                 | Aperitif                  | Küche                   | € 3,00   | 7% - Niedrig                   | Küche                         | Ape                          |
| Ä   | Self-service                    | ~ | 0 5        | ð Ó              | #2              | Austern Pro Stuck Passionsfrucht  | Aperitif                  | Küche                   | € 3,50   | 7% - Niedrig                   | Küche                         | Ape                          |
|     |                                 |   | 0 9        | 0                | #28             | Auswahl An Käse                   | Nachspeisen               | Küche                   | € 14,00  | 7% - Niedrig                   | Küche                         | Nac                          |
|     |                                 |   | 0 4        | 6 0              | #139            | Auswahlmenü                       |                           | Hohe Mehrwertsteuer     | € 19,95  | 0% - 0                         |                               |                              |
|     |                                 |   | 0 4        | 0 0              | #119            | Bacardi Blanc                     | Ausländischen Spirituosen | Getränke niedrig        | € 5,25   | 19% - Normal                   | Bar                           |                              |
|     |                                 |   | 0 5        | 0                | #120            | Bacardi-zitrone                   | Ausländischen Spirituosen | Getränke niedrig        | € 5,25   | 19% - Normal                   | Bar                           |                              |
|     |                                 |   | 0 9        | 6                | #44             | Bailey's Kaffee                   | Kaffeespezialitäten       | Getränke niedrig        | € 7,75   | 19% - Normal                   | Bar                           |                              |
|     |                                 |   | 0 9        | 6                | #99             | Baileys                           | Ausländischen Spirituosen | Getränke niedrig        | € 5,25   | 19% - Normal                   | Bar                           |                              |
|     |                                 |   | 1          | 0                | #78             | Ballantines                       | Whiskey                   | Getränke niedrig        | € 6,25   | 19% - Normal                   | Bar                           |                              |
|     |                                 |   | 1          | <b>d</b>         | #142            | Bearnaise-steak Und Pommes        | Take Away                 | Niedrige Mehrwertsteuer | € 19,50  | 7% - Niedrig                   | Küche                         | Hau                          |
|     |                                 |   |            |                  |                 |                                   |                           | 1 2 3                   | 4 >      |                                |                               |                              |

# • Nun passe die Einstellungen an.

DISH

by METRO

D

| DISH PO5 v2.65.7 (V            | Artikel bearbeiten   | Artikel                                                                |                                      |                    | SCHLIESSEN 🛞              |
|--------------------------------|----------------------|------------------------------------------------------------------------|--------------------------------------|--------------------|---------------------------|
| « Menü minimieren              | # Artikel            | Name <sup>*</sup> 3 Gänge Menü + Aperitiv                              | ✓ Umsatzgruppe <sup>∗</sup> Hohe Meh | rwertsteuer 🗸      |                           |
| <ul> <li>Dashboard</li> </ul>  | Artikelbeschreibung  | Preise                                                                 |                                      | Beschreibung       |                           |
| Artikel     Artikel            | 🔀 Abbildungen        | Preis* 30,00                                                           | Optionspreis 0,00                    | Kurzname           |                           |
| Artikelgruppen                 | Produktinformationen | MwSt. * 7% - Niedrig 🗸 🗸                                               | Preis je                             | Suchen und Filter  | ,                         |
| Preisebenen<br>Menüs           |                      | <ul> <li>Ist der offene Preis</li> <li>Einschließlich MwSt.</li> </ul> | Einheit                              | ✓ Suchfeld 1       |                           |
| Fixpreis-Menüs<br>Optionenmenü |                      | Produktion                                                             |                                      | Suchfeld 2         |                           |
| Preisgestaltung Zeiträume      |                      | Produktionsreihenfolge 0                                               | Gang Ohne                            | ✓ Weitere(s)       |                           |
| Angebote                       |                      | Produktionseigenschaften                                               |                                      | Filiale            | Keine (Ergebnisse) - Ni 🗸 |
| -\√ Finanzen ✓                 |                      | + Produktionseigenschaften hinzufügen                                  |                                      | Ist nur eine Optic | 'n                        |
| Allgemein Y                    |                      | Pop-ups                                                                |                                      | Prozess            |                           |
| 🖂 Bezahlen 🗸 🖌                 |                      | + Optionenmenu hinzufügen                                              |                                      | Verarbeitungstyp   | Standard V                |
| े⊡ Self-service ✔              |                      | Es wurden keine Komponenten hinzugefügt                                |                                      | Verpackungsprofil  | Ohne 🗸                    |
|                                |                      | + Komponente hinzufügen                                                |                                      | Identifikation     |                           |
|                                |                      |                                                                        |                                      | Ihre Referenz      | 30                        |
|                                |                      |                                                                        |                                      | ID                 | 165                       |
|                                |                      |                                                                        |                                      |                    |                           |
|                                |                      |                                                                        |                                      |                    |                           |
|                                |                      |                                                                        |                                      |                    |                           |
| -                              |                      |                                                                        |                                      |                    | Speichern                 |

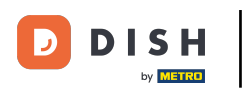

# • Klicke Speichern.

| D I S H POS v2657 (V) Artikel bearbeiten | Artikel                                                                |                                                                                                  |                                 | SCHLIESSEN 🛞              |  |  |  |  |  |
|------------------------------------------|------------------------------------------------------------------------|--------------------------------------------------------------------------------------------------|---------------------------------|---------------------------|--|--|--|--|--|
| « Menü minimieren 🕂 🕂 Artikel            | Name <sup>*</sup> 3 Gänge Menü + Aperitiv                              | Artikelgruppe Essen                                                                              | ✓ Umsatzgruppe <sup>∗</sup> Hot | he Mehrwertsteuer V       |  |  |  |  |  |
| Dashboard     Artikelbeschreibung        | Preise                                                                 |                                                                                                  | Beschreibur                     | ng                        |  |  |  |  |  |
| 🕅 Artikel ^ 🖸 🔀 Abbildungen              | Preis* 30,00                                                           | eis* 30,00 Optionspreis 0,00                                                                     |                                 |                           |  |  |  |  |  |
| Artikelgruppen () Produktinformation     | MwSt. * 7% - Niedrig 🗸 🗸                                               | twSt.* 7% - Niedrig ∨ Preis je<br>Ist der offene Preis<br>Einhelt ∨ Ss<br>C Einschließlich MwSt. |                                 |                           |  |  |  |  |  |
| Menüs (                                  | <ul> <li>Ist der offene Preis</li> <li>Einschließlich MwSt.</li> </ul> |                                                                                                  |                                 |                           |  |  |  |  |  |
| Fixpreis-Menüs C<br>Optionenmenü         | Produktion                                                             |                                                                                                  | Suchfeld 2                      |                           |  |  |  |  |  |
| Preisgestaltung C<br>Zeiträume           | Produktionsreihenfolge 0                                               | Gang Ohne                                                                                        | ✓ Weitere(s)                    |                           |  |  |  |  |  |
| Angebote                                 | Produktionseigenschaften                                               |                                                                                                  | Filiale                         | Keine (Ergebnisse) - Ni 🗸 |  |  |  |  |  |
| -∖ <sub>r</sub> Finanzen 🗸 —             | Produktionseigenschaften hinzufügen                                    |                                                                                                  |                                 | e Option                  |  |  |  |  |  |
| Allgemein Y                              | Pop-ups<br>                                                            |                                                                                                  | Workflow                        | Standard 🗸                |  |  |  |  |  |
| 🗎 Bezahlen 🗸 🕡                           | Artikel-Komponenten                                                    |                                                                                                  | Verarbeitungs                   | styp Standard V           |  |  |  |  |  |
| <sup>™</sup> . Self-service ✓            | Es wurden keine Komponenten hinzugefügt<br>+ Komponente hinzufügen     |                                                                                                  | Verpackungsp                    | profil Ohne v             |  |  |  |  |  |
|                                          |                                                                        |                                                                                                  | Identifikatio                   | on                        |  |  |  |  |  |
| 4                                        |                                                                        |                                                                                                  | Ihre Referenz                   | 30                        |  |  |  |  |  |
| 6                                        |                                                                        |                                                                                                  | ID                              | 165                       |  |  |  |  |  |
|                                          |                                                                        |                                                                                                  |                                 |                           |  |  |  |  |  |
|                                          |                                                                        |                                                                                                  |                                 |                           |  |  |  |  |  |
| 4                                        |                                                                        |                                                                                                  |                                 |                           |  |  |  |  |  |

DISH

by METRO

D

i

#### Nun weißt du, wie du die Einstellung der Fixpreis-Menüs öffnest und bearbeitest.

| DIS | H POS v2.65.7                        |     | (V) bo | oq De   | no DE            | 0                                 |                           |                         |          | 😚 ЫЗН                   | POS-Tutorials                  | dish_de_video@hd.digital 🗸 |
|-----|--------------------------------------|-----|--------|---------|------------------|-----------------------------------|---------------------------|-------------------------|----------|-------------------------|--------------------------------|----------------------------|
| « M | enü minimieren<br>Dashboard          |     | Artike | (151 ar | tikel)<br>Allerg | iene                              |                           |                         |          |                         |                                |                            |
| Ø   | Artikel<br>Artikel<br>Artikelgruppen | ^   | Q      | Tippen, | um Such          | e zu beginnel Artikelgruppe Alles | •                         |                         |          | := Anzeigen 50 ~ Archiv | ∀ Filter     ⊚ Spalten ∨       | + Artikel hinzufügen       |
|     |                                      |     |        |         | ID ¢             | Name 0                            | Artikelgruppe 0           | Umsatzgruppe            | Preise 🗘 | Optionspreis 0 MwSt. 0  | Produktionseigenscha Optionenn | nenū Gan                   |
|     | Preisebenen<br>Menüs                 | - Г | 0      | 6 0     | #164             | 3 Gänge Menü                      | Essen                     | Hohe Mehrwertsteuer     | € 25,90  | 7% - Niedrig            |                                |                            |
|     | Fixpreis-Menüs                       |     | 0      | 6 0     | #165             | 3 Gänge Menü + Aperitiv           | Essen                     | Hohe Mehrwertsteuer     | € 30,00  | 7% - Niedrig            |                                |                            |
|     | Preisgestaltung                      |     | 0      | 6 0     | #98              | Amaretto Disarono new             | Ausländischen Spirituosen | Getränke niedrig        | € 5,25   | 19% - Normal            | Bar                            |                            |
|     | Zeiträume                            |     | 0      | 6       | #68              | Apfelsaft                         | Alkoholfreie Getränke     | Getränke niedrig        | € 3,20   | 7% - Niedrig            | Bar                            |                            |
|     | Angebote                             |     | 0      | 6       | #144             | Apfelsaft test                    | Alkoholfreie Getränke     | Getränke niedrig        | € 3,20   | 7% - Niedrig            | Bar                            |                            |
| -\- | Finanzen                             | *   | 0      | 6       | #137             | Apple pie                         |                           | Niedrige Mehrwertsteuer | € 5,00   | 7% - Niedrig            |                                |                            |
| ٢   | Allgemein                            | ~   | 0      | 6       | #140             | Apple pie                         | Take Away                 | Niedrige Mehrwertsteuer | € 5,00   | 7% - Niedrig            |                                | Nac                        |
|     | Bezahlen                             | ~   | 0      | 6 0     | #1               | Austern Pro Stuck                 | Aperitif                  | Küche                   | € 3,00   | 7% - Niedrig            | Küche                          | Ape                        |
| Ä   | Self-service                         | ~   | 0      | 6       | #2               | Austern Pro Stuck Passionsfrucht  | Aperitif                  | Küche                   | € 3,50   | 7% - Niedrig            | Küche                          | Αρε                        |
|     |                                      |     | 0      | 6       | #28              | Auswahl An Käse                   | Nachspeisen               | Küche                   | € 14,00  | 7% - Niedrig            | Küche                          | Nac                        |
|     |                                      |     | 0      | 6 0     | #139             | Auswahlmenü                       |                           | Hohe Mehrwertsteuer     | € 19,95  | 0% - 0                  |                                |                            |
|     |                                      |     | 0      | 6       | #119             | Bacardi Blanc                     | Ausländischen Spirituosen | Getränke niedrig        | € 5,25   | 19% - Normal            | Bar                            |                            |
|     |                                      |     | 0      | 6       | #120             | Bacardi-zitrone                   | Ausländischen Spirituosen | Getränke niedrig        | € 5,25   | 19% - Normal            | Bar                            |                            |
|     |                                      |     | 0      | 6       | #44              | Bailey's Kaffee                   | Kaffeespezialitäten       | Getränke niedrig        | € 7,75   | 19% - Normal            | Bar                            |                            |
|     |                                      |     | 0      | 6       | #99              | Baileys                           | Ausländischen Spirituosen | Getränke niedrig        | € 5,25   | 19% - Normal            | Bar                            |                            |
|     |                                      |     | 0      | 6       | #78              | Ballantines                       | Whiskey                   | Getränke niedrig        | € 6,25   | 19% - Normal            | Bar                            |                            |
|     |                                      |     | 0      | 6 0     | #142             | Bearnaise-steak Und Pommes        | Take Away                 | Niedrige Mehrwertsteuer | € 19,50  | 7% - Niedrig            | Küche                          | Hau                        |
|     |                                      |     |        |         |                  |                                   |                           | 1 2 3                   | 4 >      |                         |                                |                            |

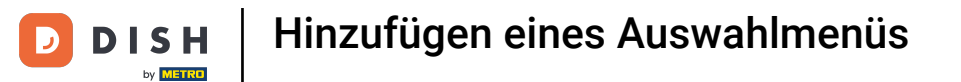

#### Im nächsten Schritt weisen wir die Fixpreis-Menüs zu einer Menü-Karte zu. Klicke dazu auf Menüs.

| DISH PO5 v2.65.7               | (V) booq Demo DE $\odot$ |               |                              |     | 😚 DISH POS-Tutorials | dish_de_video@hd.digital ~ |
|--------------------------------|--------------------------|---------------|------------------------------|-----|----------------------|----------------------------|
| « Menü minimieren              | Fixpreis-Menü            |               |                              |     |                      | + Fixpreis-Menü hinzufügen |
| Artikel ^                      | Fixpreis-Menüs           |               | 3 Gänge Menü + Aperitiv      |     | Artikel              |                            |
| Artikelgruppen                 | Q Suchen                 |               | Vorspeise                    | ∕ ₫ | Q Campari            |                            |
| Menüs                          | Auswahlmenü              | € 19,95 🖉 🛅   | ✓ Hauptspeise                | ∥ 🗓 | ∨ Getränke           |                            |
| Fixpreis-Menüs<br>Optionenmenü | 3 Gänge Menü             | € 25,90 🥢 🛅 📋 | ✓ Dessert                    | 1   |                      |                            |
| Preisgestaltung                | 3 Gänge Menü + Aperitiv  | €30,00 ∥ि 🗎   | <ul> <li>Aperitiv</li> </ul> | 0   |                      |                            |
| Zeiträume                      |                          |               | + Untermenü hinzufügen       |     |                      |                            |
| A Einenen                      |                          |               |                              |     |                      |                            |
| √ Finanzen V                   |                          |               |                              |     |                      |                            |
| Allgemein v                    |                          |               |                              |     |                      |                            |
| 🖯 Bezahlen 🗸                   |                          |               |                              |     |                      |                            |
| ື⊡ Self-service ✓              |                          |               |                              |     |                      |                            |
|                                |                          |               |                              |     |                      |                            |
|                                |                          |               |                              |     |                      |                            |
|                                |                          |               |                              |     |                      |                            |
|                                |                          |               |                              |     |                      |                            |
|                                |                          |               |                              |     |                      |                            |
|                                |                          |               |                              |     |                      |                            |
|                                |                          |               |                              |     |                      |                            |
|                                |                          |               |                              |     |                      |                            |
|                                |                          |               |                              |     |                      |                            |

#### • Wähle nun das bestimmte Filialmenü aus, zu der das Fixpreis-Menü zugewiesen werden soll.

| DISHPOSv2.65.7                                                  | (V) booq Demo DE 0                                                                                       |                                                                                                    | OISH POS-Tutorials                                                                                                    |  |  |  |
|-----------------------------------------------------------------|----------------------------------------------------------------------------------------------------|----------------------------------------------------------------------------------------------------|----------------------------------------------------------------------------------------------------|--|--|--|
| « Menü minimieren                                               | Menüs                                                                                                    | lenüs                                                                                                    |                                                                                                    |  |  |  |
| Artikel ^                                                       | Menüs                                                                                                    | Abendkarte                                                                                                    | Artikel                                                                                                    |  |  |  |
| Artikelgruppen<br>Preisebenen<br><b>Menüs</b><br>Eivpreis-Menüs | Unternehmens-Menü     Fillalmenü Ein abgeleitetes Menü steht unter dem Menü, von dem es abgeleitet wurde | Einen Unterordner erstellen? Dazu einfach einen bestehenden Order auf einen anderen<br>Ordner ziehen und dann Ioslassen.<br>Ein Verweis auf eine andere Produktgruppe wird mit einem * angezeigt | Fügen Sie Artikel oder Produktgruppen zu Menükarten hinzu, indem Sie sie auf die<br>gewünschte Karte ziehen. Mehrere Produkte zugleich in eine Gruppe verschieben?<br>Wählen Sie mehrere Produkte aus und ziehen Sie sie in das gewünschte (Unter-)Menü. |  |  |  |
| Optionenmenü                                                    | Q Suchen                                                                                                 | Artkeignuppe verschieben                                                                                                    | Q Suchen                                                                                                    |  |  |  |
| Preisgestaltung<br>Zeiträume                                    | Speisekarte     C                                                                                        | <ul> <li>✓ Eastin</li> <li>✓ e Getränke</li> <li>Ø + □</li> </ul>                                                                                                    | ∨ Getränke<br>∨ Essen                                                                                                    |  |  |  |
| Angebote                                                        | • Takeaway Test 🖉 🔂 🗊                                                                                    | + Untermenü hinzufügen                                                                                                    | √ Take Away                                                                                                    |  |  |  |
| -v Pillanzen                                                    | ✓ • Abendkarte                                                                                           |                                                                                                    | Apple pie                                                                                                    |  |  |  |
| O Allgemein                                                     |                                                                                                    | •                                                                                                    | Auswahlmenü                                                                                                    |  |  |  |
| Η Bezahlen 🗸 🗸                                                  |                                                                                                    |                                                                                                    | 3 Gänge Menü                                                                                                    |  |  |  |
| ិ្ញ Self-service 🗸                                              |                                                                                                    |                                                                                                    | 3 Gänge Menü + Aperitiv                                                                                                    |  |  |  |
|                                                                 |                                                                                                    |                                                                                                    |                                                                                                    |  |  |  |
|                                                                 |                                                                                                    |                                                                                                    |                                                                                                    |  |  |  |
|                                                                 |                                                                                                    |                                                                                                    |                                                                                                    |  |  |  |
|                                                                 |                                                                                                    |                                                                                                    |                                                                                                    |  |  |  |
|                                                                 |                                                                                                    |                                                                                                    |                                                                                                    |  |  |  |
|                                                                 |                                                                                                    |                                                                                                    |                                                                                                    |  |  |  |
|                                                                 |                                                                                                    |                                                                                                    |                                                                                                    |  |  |  |
|                                                                 |                                                                                                    |                                                                                                    |                                                                                                    |  |  |  |

by METRO

#### Suche nun das Fixpreis-Menü in der Suchleiste unter Artikel.

| DISH POS v2.65.7                                                | (V) booq Demo DE 🕕                                                                                       |        |                                                                                                    |             | 😚 DISH POS-Tutorials                                                                                                    | dish_de_video@hd.digital ~                                                                                                    |  |
|-----------------------------------------------------------------|----------------------------------------------------------------------------------------------------|--------|----------------------------------------------------------------------------------------------------|-------------|----------------------------------------------------------------------------------------------------|----------------------------------------------------------------------------------------------------|--|
| « Menü minimieren                                               | Menüs                                                                                                    |        |                                                                                                    |             | Ihre Referen                                                                                                    | z anzeigen + Menü hinzufügen                                                                                                    |  |
| Artikel                                                         | Menüs                                                                                                    |        | Abendkarte                                                                                                    |             | Artikel                                                                                                    |                                                                                                    |  |
| Artikelgruppen<br>Preisebenen<br><b>Menüs</b><br>Fixpreis-Menüs | Unternehmens-Menü     Filialmenü Ein abgeleitetes Menü steht unter dem Menü, von dem es abgeleitet wurde | e      | Einen Unterordner erstellen? Dazu einfach einen bestehenden Order auf eine<br>Ordner ziehen und dann Ioslassen.<br>Ein Verweis auf eine andere Produktgruppe wird mit einem * angezeigt | nen anderen | Fügen Sie Artikel oder Produktgruppen zu<br>gewünschte Karte ziehen. Mehrere Produk<br>Wählen Sie mehrere Produkte aus und zie | Menükarten hinzu, indem Sie sie auf die<br>te zugleich in eine Gruppe verschieben?<br>een Sie sie in das gewünschte (Unter-)Menû. |  |
| Optionenmenü                                                    |                                                                                                    | 26 8   | Artikelignuppe verschieben                                                                                                    | ℓ+ 🗊        |                                                                                                    |                                                                                                    |  |
| Zeiträume                                                       | • Tageskarte                                                                                             | 2 °0 0 | V • Getränke                                                                                                    |             | <ul> <li>✓ Essen</li> </ul>                                                                                                    |                                                                                                    |  |
| Angebote                                                        | • Takeaway Test                                                                                          | ⁄6₫    | + Untermenü hinzufügen                                                                                                    |             | $\sim$ Take Away                                                                                                    |                                                                                                    |  |
| -\ <sub>7</sub> ⊨inanzen                                        | ✓ ● Abendkarte                                                                                           | /60    |                                                                                                    |             | Apple pie                                                                                                    |                                                                                                    |  |
| Allgemein                                                       | ~                                                                                                    |        |                                                                                                    |             | Auswahlmenü                                                                                                    |                                                                                                    |  |
| 📄 Bezahlen                                                      | ~                                                                                                    |        |                                                                                                    |             | 3 Gänge Menü                                                                                                    |                                                                                                    |  |
| 및 Self-service                                                  | ~                                                                                                    |        |                                                                                                    |             | 3 Gänge Menü + Aperitiv                                                                                                    |                                                                                                    |  |
|                                                                 |                                                                                                    |        |                                                                                                    |             |                                                                                                    |                                                                                                    |  |

DISH

by METRO

D

#### Nun verschiebe per Drag & Drop das Fixpreis-Menü in das bestimmte Untermenü.

| DISH POS v2.65.7                       | (V) booq Demo DE 0                                                                                                    |                                                                                                    | DISH POS-Tutorials     dish_de_video@hd.digital      v                                                                                                    |
|----------------------------------------|----------------------------------------------------------------------------------------------------|----------------------------------------------------------------------------------------------------|----------------------------------------------------------------------------------------------------|
| « Menü minimieren<br>Ø Dashboard       | Menüs                                                                                                    | Ihre Referenz anzeigen + Menü hinzufügen                                                                                                    |                                                                                                    |
| Artikel ^                              | Menüs                                                                                                    | Abendkarte                                                                                                    | Artikel                                                                                                    |
| Artikelgruppen<br>Preisebenen<br>Menüs | Unternehmens-Menü     Filialmenü Ein abgeleitetes Menü steht unter dem Menü, von dem es abgeleitet wurde                                                                                                    | Einen Unterordner erstellen? Dazu einfach einen bestehenden Order auf einen anderen<br>Ordner ziehen und dann Ioslassen.<br>Ein Verweis auf eine andere Produktgruppe wird mit einem * angezeigt | Fügen Sie Artikel oder Produktgruppen zu Menükarten hinzu, indem Sie sie auf die<br>gewünschte Karte ziehen. Mehrere Produkte zugleich in eine Gruppe verschieben?<br>Wählen Sie mehrere Produkte aus und ziehen Sie sie in das gewünschte (Unter-)Menü. |
| Fixpreis-Menüs<br>Optionenmenü         | Q Suchen                                                                                                    | Artskalgruppe verschleben                                                                                                    | Q 3 Gånge                                                                                                    |
| Preisgestaltung                        | • Speisekarte 🖉 🗋                                                                                                    | ✓ • Essen ∅ + <sup>1</sup> <sup>1</sup> / <sub>1</sub>                                                                                                    | 3 Gänge Menü                                                                                                    |
| Zeiträume<br>Angebote                  | • Tageskarte                                                                                                    | <ul> <li>✓ ● Getränke</li> <li>∅ + ii</li> </ul>                                                                                                    | 3 Gänge Menü + Aperitiv                                                                                                    |
| Ar Finanzen                            | • Takeaway Test                                                                                                    | + Untermenü hinzufügen                                                                                                    |                                                                                                    |
| · · · · · · ·                          | <ul> <li>Abendkarte</li> <li>C          <sup>1</sup> <sup>1</sup> <sup></sup></li></ul> |                                                                                                    |                                                                                                    |
| Allgemein                              |                                                                                                    |                                                                                                    |                                                                                                    |
| Bezahlen 🗸                             |                                                                                                    |                                                                                                    |                                                                                                    |
| 및 Self-service V                       |                                                                                                    |                                                                                                    |                                                                                                    |
|                                        |                                                                                                    |                                                                                                    |                                                                                                    |
|                                        |                                                                                                    |                                                                                                    |                                                                                                    |
|                                        |                                                                                                    |                                                                                                    |                                                                                                    |
|                                        |                                                                                                    |                                                                                                    |                                                                                                    |
|                                        |                                                                                                    |                                                                                                    |                                                                                                    |
|                                        |                                                                                                    |                                                                                                    |                                                                                                    |
|                                        |                                                                                                    |                                                                                                    |                                                                                                    |
|                                        |                                                                                                    |                                                                                                    |                                                                                                    |
|                                        |                                                                                                    |                                                                                                    |                                                                                                    |

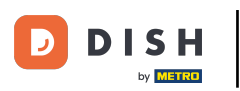

# 🕂 Fallen

| DISH POS v2.65.7                       |   | (V) boog Demo DE 🕕                                                                                                    |     |                                                                                                    | 😚 DISH POS-Tutorials                                                                                                    | dish_de_video@hd.digital ~                                                                                                    |
|----------------------------------------|---|----------------------------------------------------------------------------------------------------|-----|----------------------------------------------------------------------------------------------------|----------------------------------------------------------------------------------------------------|----------------------------------------------------------------------------------------------------|
| « Menü minimieren                      |   | Menüs                                                                                                    |     |                                                                                                    | Ihre Referenz                                                                                                    | anzeigen + Menü hinzufügen                                                                                                    |
| Artikel<br>Artikel                     | ^ | Menüs                                                                                                    |     | Abendkarte                                                                                                    | Artikel                                                                                                    |                                                                                                    |
| Artikelgruppen<br>Preisebenen<br>Menüs |   | <ul> <li>Unternehmens-Menü</li> <li>Fillalmenü</li> <li>Ein abgeleitetes Menü steht unter dem Menü, von dem es abgeleitet wurde</li> </ul> |     | Einen Unterordner erstellen? Dazu einfach einen bestehenden Order auf einen anderen<br>Ordner ziehen und dann loslassen.<br>Ein Verweis auf eine andere Produktgruppe wird mit einem * angezeigt | Fügen Sie Artikel oder Produktgruppen zu<br>gewünschte Karte ziehen. Mehrere Produkt<br>Wählen Sie mehrere Produkte aus und ziehe | 4enükarten hinzu, indem Sie sie auf die<br>1 zugleich in eine Gruppe verschieben?<br>19 Sie sie in das gewünschte (Unter-)Menů. |
| Fixpreis-Menüs<br>Optionenmenü         |   | Q Suchen                                                                                                    | 1   |                                                                                                    | Q 3 Gänge                                                                                                    |                                                                                                    |
| Preisgestaltung                        |   | • Speisekarte                                                                                                    | 5 @ | · ✓ • Essen                                                                                                    | 3 Gänge Menü                                                                                                    |                                                                                                    |
| Zeiträume<br>Angebote                  |   | • Tageskarte                                                                                                    | 5 🛈 | V • Getränke                                                                                                    | 3 Gänge Menü + Aperitiv                                                                                                    |                                                                                                    |
| -\/- Finanzen                          | ~ | • Takeaway Test                                                                                                    | 50  | + Untermenü hinzufügen                                                                                                    |                                                                                                    |                                                                                                    |
| Allgemein                              | ~ | V • Abendkarte                                                                                                    | 50  |                                                                                                    |                                                                                                    |                                                                                                    |
| Bezahlen                               | ~ |                                                                                                    |     |                                                                                                    |                                                                                                    |                                                                                                    |
|                                        |   |                                                                                                    |     |                                                                                                    |                                                                                                    |                                                                                                    |
| Li Sell-Selvice                        | · |                                                                                                    |     |                                                                                                    |                                                                                                    |                                                                                                    |
|                                        |   |                                                                                                    |     |                                                                                                    |                                                                                                    |                                                                                                    |
|                                        |   |                                                                                                    |     |                                                                                                    |                                                                                                    |                                                                                                    |
|                                        |   |                                                                                                    |     |                                                                                                    |                                                                                                    |                                                                                                    |
|                                        |   |                                                                                                    |     |                                                                                                    |                                                                                                    |                                                                                                    |
|                                        |   |                                                                                                    |     |                                                                                                    |                                                                                                    |                                                                                                    |
|                                        |   |                                                                                                    |     |                                                                                                    |                                                                                                    |                                                                                                    |
|                                        |   |                                                                                                    |     |                                                                                                    |                                                                                                    |                                                                                                    |
|                                        |   |                                                                                                    |     |                                                                                                    |                                                                                                    |                                                                                                    |

 $\oplus$ 

#### Wiederhole den Vorgang, falls vorhanden, für alle anderen Fixpreis-Menü.

| DISH POS v2.65.7                                         | (V) booq Demo DE 🛛                                                                                          |                                          |                                                                                                    | G DISH POS-Tutorials dish_de_video@hd.digital v                                                                                                    |
|----------------------------------------------------------|----------------------------------------------------------------------------------------------------|------------------------------------------|----------------------------------------------------------------------------------------------------|----------------------------------------------------------------------------------------------------|
| « Menü minimieren<br>@ Dashboard                         | Menüs                                                                                                    | Ihre Referenz anzeigen + Menü hinzufügen |                                                                                                    |                                                                                                    |
| Artikel                                                  | Menüs                                                                                                    |                                          | Abendkarte                                                                                                    | Artikel                                                                                                    |
| Artikelgruppen<br>Preisebenen<br>Menüs<br>Eivoreis-Menüs | Unternehmens-Menü     Filialmenü     Ein abgeleitetes Menü steht unter dem Menü, von dem es abgeleitet wurd | 2                                        | Einen Unterordner erstellen? Dazu einfach einen bestehenden Order auf einen anderen<br>Ordner ziehen und dann laslassen.<br>Ein Verweis auf eine andere Produktgruppe wird mit einem * angezeigt | Fügen Sie Artikel oder Produktgruppen zu Menükarten hinzu, indem Sie sie auf die<br>gewünschte Karte ziehen. Mehrere Produkte zugleich in eine Gruppe verschieben?<br>Wählen Sie mehrere Produkte aus und ziehen Sie sie in das gewünschte (Unter-)Menü. |
| Optionenmenü                                             | Q Suchen                                                                                                    |                                          | Artikelgruppe verschieben                                                                                                    | Q 3 Gânge                                                                                                    |
| Preisgestaltung                                          | Speisekarte                                                                                                 | ⁄6₫                                      | V Essen // + T                                                                                                    | 3 Gänge Menü                                                                                                    |
| Angebote                                                 | • Tageskarte                                                                                                | ⁄∿î                                      |                                                                                                    | 3 Gänge Menü + Aperitiv                                                                                                    |
| -√ Finanzen 🗸                                            | Takeaway Test                                                                                               | ⁄6₫                                      | + Untermenü hinzufügen                                                                                                    |                                                                                                    |
| Allgemein                                                | <ul> <li>✓ ● Abendkarte</li> </ul>                                                                          | 060                                      |                                                                                                    |                                                                                                    |
|                                                          |                                                                                                    |                                          |                                                                                                    |                                                                                                    |
| d Bezahlen 🗸 🗸                                           |                                                                                                    |                                          |                                                                                                    |                                                                                                    |
| ִׂם Self-service ✓                                       |                                                                                                    |                                          |                                                                                                    |                                                                                                    |
|                                                          |                                                                                                    |                                          |                                                                                                    |                                                                                                    |
|                                                          |                                                                                                    |                                          |                                                                                                    |                                                                                                    |
|                                                          |                                                                                                    |                                          |                                                                                                    |                                                                                                    |
|                                                          |                                                                                                    |                                          |                                                                                                    |                                                                                                    |
|                                                          |                                                                                                    |                                          |                                                                                                    |                                                                                                    |
|                                                          |                                                                                                    |                                          |                                                                                                    |                                                                                                    |
|                                                          |                                                                                                    |                                          |                                                                                                    |                                                                                                    |
|                                                          |                                                                                                    |                                          |                                                                                                    |                                                                                                    |
|                                                          |                                                                                                    |                                          |                                                                                                    |                                                                                                    |

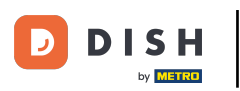

# 🕂 Fallen

| DISH POS v2.65.7                                  |   | (V) booq Demo DE 🕕                                                                                                    |                                          |                                                                                                    | 😚 DISH POS-Tutorials                                                                                                    | dish_de_video@hd.digital ~                                                                                                    |
|---------------------------------------------------|---|----------------------------------------------------------------------------------------------------|------------------------------------------|----------------------------------------------------------------------------------------------------|----------------------------------------------------------------------------------------------------|----------------------------------------------------------------------------------------------------|
| « Menü minimieren                                 |   | Menüs                                                                                                    | Ihre Referenz anzeigen + Menü hinzufügen |                                                                                                    |                                                                                                    |                                                                                                    |
| Artikel                                           | ^ | Menüs                                                                                                    |                                          | Abendkarte                                                                                                    | Artikel                                                                                                    |                                                                                                    |
| Artikel<br>Artikelgruppen<br>Preisebenen<br>Menüs |   | <ul> <li>Unternehmens-Menü</li> <li>Filialmenü</li> <li>Ein abgeleitetes Menü steht unter dem Menü, von dem es abgeleitet wurr</li> </ul> | de                                       | Einen Unterordner erstellen? Dazu einfach einen bestehenden Order auf einen anderen<br>Ordner ziehen und dann Ioslassen.<br>Ein Verweis auf eine andere Produktgruppe wird mit einem * angezeigt | Fügen Sie Artikel oder Produktgruppen zu<br>gewünschte Karte ziehen. Mehrere Produkt<br>Wählen Sie mehrere Produkte aus und zieh | Menükarten hinzu, indem Sie sie auf die<br>e zugleich in eine Gruppe verschieben?<br>en Sie sie in das gewünschte (Unter-)Menü. |
| Fixpreis-Menüs                                    |   | Q Suchen                                                                                                    |                                          |                                                                                                    | Q 3 Gånge                                                                                                    |                                                                                                    |
| Preisgestaltung                                   |   | Speisekarte                                                                                                    | /60                                      | V 🛛 Essen 🖉 + 📋                                                                                                    | 3 Gänge Menü                                                                                                    |                                                                                                    |
| Zeiträume                                         |   | Tageskarte                                                                                                    | /60                                      | V • Getranke                                                                                                    | 3 Gänge Menü + Aperitiv                                                                                                    |                                                                                                    |
| Ar Finanzen                                       | ~ | • Takeaway Test                                                                                                    | /60                                      | + Untermenü hinzufügen                                                                                                    |                                                                                                    |                                                                                                    |
| ¥ · · · · · · · · · · · · · · · · · · ·           |   | $\sim$ • Abendkarte                                                                                                    | 260                                      |                                                                                                    |                                                                                                    |                                                                                                    |
| Allgemein                                         | ~ |                                                                                                    |                                          |                                                                                                    |                                                                                                    |                                                                                                    |
| 🚍 Bezahlen                                        | ~ |                                                                                                    |                                          |                                                                                                    |                                                                                                    |                                                                                                    |
| े़ Self-service                                   | ~ |                                                                                                    |                                          |                                                                                                    |                                                                                                    |                                                                                                    |
|                                                   |   |                                                                                                    |                                          |                                                                                                    |                                                                                                    |                                                                                                    |
|                                                   |   |                                                                                                    |                                          |                                                                                                    |                                                                                                    |                                                                                                    |
|                                                   |   |                                                                                                    |                                          |                                                                                                    |                                                                                                    |                                                                                                    |
|                                                   |   |                                                                                                    |                                          |                                                                                                    |                                                                                                    |                                                                                                    |
|                                                   |   |                                                                                                    |                                          |                                                                                                    |                                                                                                    |                                                                                                    |
|                                                   |   |                                                                                                    |                                          |                                                                                                    |                                                                                                    |                                                                                                    |
|                                                   |   |                                                                                                    |                                          |                                                                                                    |                                                                                                    |                                                                                                    |
|                                                   |   |                                                                                                    |                                          |                                                                                                    |                                                                                                    |                                                                                                    |
|                                                   |   |                                                                                                    |                                          |                                                                                                    |                                                                                                    |                                                                                                    |
|                                                   |   |                                                                                                    |                                          |                                                                                                    |                                                                                                    |                                                                                                    |

#### Prüfe, ob alle Artikel im Untermenü zu finden sind, indem du das Untermenü aufklappst.

| DISH POS v2.65.7                                         | (V) booq Demo DE 🕕                                                                                       |                                                                                                    | Or DISH POS-Tutorials     O dish_de_video@hd.digital ∨                                                                                                    |
|----------------------------------------------------------|----------------------------------------------------------------------------------------------------|----------------------------------------------------------------------------------------------------|----------------------------------------------------------------------------------------------------|
| « Menü minimieren                                        | Menüs                                                                                                    |                                                                                                    | Ihre Referenz anzeigen + Menü hinzufügen                                                                                                    |
| Artikel                                                  | Menüs                                                                                                    | Abendkarte                                                                                                    | Artikel                                                                                                    |
| Artikelgruppen<br>Preisebenen<br>Menüs<br>Fixpreis-Menüs | Unternehmens-Menü     Filialmenü Ein abgeleitetes Menü steht unter dem Menü, von dem es abgeleitet wurde | Einen Unterordner erstellen? Dazu einfach einen bestehenden Order auf einen anderen<br>Ordner ziehen und dann loslassen.<br>Ein Verweis auf eine andere Produktgruppe wird mit einem * angezeigt | Fügen Sie Artikel oder Produktgruppen zu Menükarten hinzu, indem Sie sie auf die<br>gewünschte Karte ziehen. Mehrere Produkte zugleich in eine Gruppe verschieben?<br>Wählen Sie mehrere Produkte aus und ziehen Sie sie in das gewünschte (Unter-)Menü. |
| Optionenmenü                                             | Q Suchen                                                                                                 | Artsagruppe Verscheiden                                                                                                    | Gange                                                                                                    |
| Preisgestaltung<br>Zeiträume                             | • Speisekarte                                                                                            | ✓ ○ Vorspeise                                                                                                    | 3 Gänge Menü                                                                                                    |
| Angebote                                                 | • Tageskarte                                                                                             | V I Hauptspeise                                                                                                    | 3 Gänge Menü + Aperitiv                                                                                                    |
| $\mathcal{N}_{\mathcal{F}}$ Finanzen                     | • Takeaway Test                                                                                          | 3 Gänge Menū 🧷 📋                                                                                                    |                                                                                                    |
| Allgemein                                                | V Abendkarte                                                                                             | S Gänge Menū + Aperitiv 🧷 📋                                                                                                    |                                                                                                    |
| Bezahlen                                                 | •                                                                                                    | <ul> <li>✓ • Getränke</li> <li>∅ + <sup>†</sup></li> </ul>                                                                                                    |                                                                                                    |
| ∵ Self-service                                           | ~                                                                                                    | + Untermenü hinzufügen                                                                                                    |                                                                                                    |
|                                                          |                                                                                                    |                                                                                                    | •                                                                                                    |
|                                                          |                                                                                                    |                                                                                                    |                                                                                                    |
|                                                          |                                                                                                    |                                                                                                    |                                                                                                    |
|                                                          |                                                                                                    |                                                                                                    |                                                                                                    |
|                                                          |                                                                                                    |                                                                                                    |                                                                                                    |
|                                                          |                                                                                                    |                                                                                                    |                                                                                                    |
|                                                          |                                                                                                    |                                                                                                    |                                                                                                    |
|                                                          |                                                                                                    |                                                                                                    |                                                                                                    |

# • Klicke nun auf Allgemein.

D

| DISH POS v2.65.7                                                | (V) booq Demo DE 🔟                                                                                       |                                                                                                    | G DISH POS-Tutorials dish_de_video@hd.digital ~                                                                                                    |  |
|-----------------------------------------------------------------|----------------------------------------------------------------------------------------------------|----------------------------------------------------------------------------------------------------|----------------------------------------------------------------------------------------------------|--|
| « Menü minimieren<br>Ø Dashboard                                | Menüs                                                                                                    | Ihre Referenz anzeigen + Menü hinzufügen                                                                                                    |                                                                                                    |  |
| Artikel ^                                                       | Menüs                                                                                                    | Abendkarte                                                                                                    | Artikel                                                                                                    |  |
| Artikelgruppen<br>Preisebenen<br><b>Menüs</b><br>Fixpreis-Menüs | Unternehmens-Menü     Filialmenü Ein abgeleitetes Menü steht unter dem Menü, von dem es abgeleitet wurde | Einen Unterordner erstellen? Dazu einfach einen bestehenden Order auf einen anderen<br>Ordner ziehen und dann loslassen.<br>Ein Verweis auf eine andere Produktgruppe wird mit einem * angezeigt | Fügen Sie Artikel oder Produktgruppen zu Menükarten hinzu, indem Sie sie auf die<br>gewünschte Karte ziehen. Mehrere Produkte zugleich in eine Gruppe verschieben?<br>Wählen Sie mehrere Produkte aus und ziehen Sie sie in das gewünschte (Unter-)Menü. |  |
| Optionenmenü<br>Preisgestaltung                                 | Q Suchen                                                                                                 | Artikegruppe verschieben                                                                                                    | Q 3 Gänge<br>3 Gänge Menü                                                                                                    |  |
| Zeiträume<br>Angebote                                           | • Tageskarte 🖉 🔂 🗊                                                                                       | V Vorspeise                                                                                                    | 3 Gänge Menü + Aperitiv                                                                                                    |  |
| √, Finanzen v                                                   | • Takeaway Test                                                                                          | 3 Gänge Menü /                                                                                                    |                                                                                                    |  |
| Ø Allgemein v                                                   |                                                                                                    | 3 Gänge Menü + Aperitiv 🧷 📋                                                                                                    |                                                                                                    |  |
| Bezahlen 🗸 Υ                                                    |                                                                                                    | • Getränke     2 +      +                                                                                                    |                                                                                                    |  |
| ្រុ Self-service 🗸                                              |                                                                                                    |                                                                                                    |                                                                                                    |  |
|                                                                 |                                                                                                    |                                                                                                    |                                                                                                    |  |
|                                                                 |                                                                                                    |                                                                                                    |                                                                                                    |  |
|                                                                 |                                                                                                    |                                                                                                    |                                                                                                    |  |
|                                                                 |                                                                                                    |                                                                                                    |                                                                                                    |  |

# • Klicke nochmal auf Allgemein.

DISH

by METRO

D

| DISH POS v2.65.7              | (V) booq Demo DE 🕕                                                                                         |                                                                                                    | Gright DISH POS-Tutorials dish_de_video@hd.digital v                                                                                                    |  |  |
|-------------------------------|----------------------------------------------------------------------------------------------------|----------------------------------------------------------------------------------------------------|----------------------------------------------------------------------------------------------------|--|--|
|                               |                                                                                                    |                                                                                                    |                                                                                                    |  |  |
| « Menü minimieren             | Menüs                                                                                                    |                                                                                                    |                                                                                                    |  |  |
| Ø Dashboard                   |                                                                                                    | Ihre Referenz anzeigen + Menü hinzufügen                                                                                |                                                                                                    |  |  |
| Artikel ^                     |                                                                                                    |                                                                                                    |                                                                                                    |  |  |
| Artikal                       | Menüs                                                                                                    | Abendkarte                                                                                                    | Artikel                                                                                                    |  |  |
| Artikelgruppen                |                                                                                                    |                                                                                                    |                                                                                                    |  |  |
| Preisebenen                   | Unternehmens-Menu     Hilaimenu     Ein abgeleitatas Menü staht unter dem Menü von dem es abgeleitat wurde | Einen Unterordner erstellen? Dazu einfach einen bestehenden Order auf einen anderen<br>Ordner ziehen und dann loslassen | Fügen Sie Artikel oder Produktgruppen zu Menükarten hinzu, indem Sie sie auf die gewünschte Karte ziehen. Mehrere Produkte zugleich in eine Gruppe verschieben? Wählen Sie mehrere Produkte aus und ziehen Sie sie in das gewünschte (Unter-)Menû. |  |  |
| Menüs                         | En augeleitetes Menu stent unter Gen Menu, von Gen es augeleitet wurde                                     | Ein Verweis auf eine andere Produktgruppe wird mit einem * angezeigt                                                    |                                                                                                    |  |  |
| Fixpreis-Menüs                | O Suchen                                                                                                   |                                                                                                    |                                                                                                    |  |  |
| Optionenmenü                  |                                                                                                    | Artikagruppe verschieben                                                                                                |                                                                                                    |  |  |
| Preisgestaltung               | • Speisekarte 🖉 🖓 🔂 📋                                                                                      |                                                                                                    | 3 Gänge Menü                                                                                                    |  |  |
| Zeiträume                     | • Tageskarte 🖉 🖓 🔂 💼                                                                                       | Vorspeise / 📋                                                                                                    | 3 Gänge Menü + Aperitiv                                                                                                    |  |  |
| Angebote                      | • Takeaway Test                                                                                            | V 🛛 Hauptspeise 🖉 🗊                                                                                                    |                                                                                                    |  |  |
| -\√ Finanzen 🗸 🗸              |                                                                                                    | 3 Gänge Menü 🧷 📋                                                                                                    |                                                                                                    |  |  |
|                               | V   Abendkarte  C                                                                                          | 3 Gänge Menü + Aperitiv 🧷 🏦                                                                                             |                                                                                                    |  |  |
| <ul> <li>Allgemein</li> </ul> |                                                                                                    |                                                                                                    |                                                                                                    |  |  |
| Allgemein                     |                                                                                                    | <ul> <li>✓ ● Getränke</li> <li>Ø + Î</li> </ul>                                                                         |                                                                                                    |  |  |
| Produktionsstationen          |                                                                                                    | + Untermenü hinzufügen                                                                                                  |                                                                                                    |  |  |
| Kassenladen                   |                                                                                                    |                                                                                                    |                                                                                                    |  |  |
| Drucker                       |                                                                                                    |                                                                                                    |                                                                                                    |  |  |
| App-Links                     |                                                                                                    |                                                                                                    |                                                                                                    |  |  |
| Tischplan                     |                                                                                                    |                                                                                                    |                                                                                                    |  |  |
| Nutzer                        |                                                                                                    |                                                                                                    |                                                                                                    |  |  |
| Nutzergruppen                 |                                                                                                    |                                                                                                    |                                                                                                    |  |  |
| POS-Geräte                    |                                                                                                    |                                                                                                    |                                                                                                    |  |  |
| Gänge                         |                                                                                                    |                                                                                                    |                                                                                                    |  |  |
| Währung                       |                                                                                                    |                                                                                                    |                                                                                                    |  |  |
| Umsatzgruppen                 |                                                                                                    |                                                                                                    |                                                                                                    |  |  |
| Kundendisplays                |                                                                                                    |                                                                                                    |                                                                                                    |  |  |
| Verpackungsprofile            |                                                                                                    |                                                                                                    |                                                                                                    |  |  |
| Scan-Services                 |                                                                                                    |                                                                                                    |                                                                                                    |  |  |

# • Nun klicke auf VERSENDEN, um das System zu aktualisieren.

| DISH POSv2                                                                             | 2.65.7                                         | (V) bood | q Demo DE 🕕          |                     |                |                     |                     | 😚 DISH POS-Tutorials | dish_de_video@hd.digital v        |
|----------------------------------------------------------------------------------------|------------------------------------------------|----------|----------------------|---------------------|----------------|---------------------|---------------------|----------------------|-----------------------------------|
|                                                                                        |                                                |          |                      |                     |                |                     |                     |                      |                                   |
| « Menü minimie                                                                         | eren                                           | Filialen |                      |                     |                |                     |                     |                      |                                   |
| Ø Dashboard                                                                            | rd                                             | I        |                      |                     |                |                     |                     | Pr                   | eisregeln normalisieren VERSENDEN |
| Artikel                                                                                | ^                                              |          | Name                 | Aktuelle<br>Version | Update-Status  | Status<br>versenden | Letzte Übermittlung |                      |                                   |
| Artikelgru<br>Preiseben<br>Menüs<br>Fixpreis-M<br>Optionenr<br>Preisgesta<br>Zeiträume | uppen<br>nen<br>Menüs<br>imenü<br>ialtung<br>e | 0        | HD Video Demo German | v3s69b6             | • Aktualisiert | ~                   | 2023-07-16 00:15    |                      |                                   |
| Angebote                                                                               | e                                              | I        |                      |                     |                |                     |                     |                      |                                   |
| -√ Finanzen                                                                            | ~                                              | I        |                      |                     |                |                     |                     |                      |                                   |
| Allgemein                                                                              | n                                              |          |                      |                     |                |                     |                     |                      |                                   |
| Produktio                                                                              | onsstationen                                   |          |                      |                     |                |                     |                     |                      |                                   |
| Bereiche                                                                               |                                                |          |                      |                     |                |                     |                     |                      |                                   |
| Kassenlad                                                                              | den                                            |          |                      |                     |                |                     |                     |                      |                                   |
| Drucker                                                                                |                                                |          |                      |                     |                |                     |                     |                      |                                   |
| App-Links                                                                              | s                                              |          |                      |                     |                |                     |                     |                      |                                   |
| Tischplan                                                                              | 1                                              |          |                      |                     |                |                     |                     |                      |                                   |
| Nutzer                                                                                 |                                                |          |                      |                     |                |                     |                     |                      |                                   |
| Nutzergru                                                                              | uppen                                          |          |                      |                     |                |                     |                     |                      |                                   |
| POS-Gerä                                                                               | äte                                            |          |                      |                     |                |                     |                     |                      |                                   |
| Gänge                                                                                  |                                                |          |                      |                     |                |                     |                     |                      |                                   |
| Kunden                                                                                 |                                                |          |                      |                     |                |                     |                     |                      |                                   |
| Währung                                                                                |                                                |          |                      |                     |                |                     |                     |                      |                                   |
| Umsatzgri                                                                              | ruppen                                         |          |                      |                     |                |                     |                     |                      |                                   |
| Kundendis                                                                              | isplays                                        |          |                      |                     |                |                     |                     |                      |                                   |
| Verpackur                                                                              | ingsprofile                                    |          |                      |                     |                |                     |                     |                      |                                   |
| Scan-Serv                                                                              | vines                                          |          |                      |                     |                |                     |                     |                      |                                   |

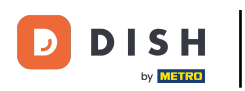

i

Hinzufügen eines Auswahlmenüs

Das ist es, du bist fertig. Jetzt weißt du, wie du ein Fixpreis-Menü erstellst und es einer Filialmenü zuweist.

| D I S H POS v2.65.7          | (V) booq | Demo DE 0            |          |                                  |              |                      | 😚 DISH POS-Tutorial: | s dish_de_                | video@hd.digital 🗸 |
|------------------------------|----------|----------------------|----------|----------------------------------|--------------|----------------------|----------------------|---------------------------|--------------------|
|                              |          |                      |          |                                  |              |                      |                      |                           |                    |
| « Menü minimieren            | Filialen |                      |          |                                  |              |                      |                      |                           |                    |
| Ø Dashboard                  |          |                      |          |                                  |              |                      |                      | Braisragala parmalisiaran | VERSENDEN          |
|                              |          |                      |          |                                  |              |                      |                      | Preisregein normalisieren | VERSENDEN          |
|                              |          | Name                 | Aktuelle | Undate-Status                    | Status       | Letzte Übermittlung  |                      |                           |                    |
| Artikel                      |          | Tunic.               | Version  | opulie olatas                    | versenden    | Letter obernittiding |                      |                           |                    |
| Artikelgruppen               | 0        | HD Video Demo German | v3s69b6  | <ul> <li>Aktualisiert</li> </ul> | $\checkmark$ | 2023-07-19 14:15     |                      |                           |                    |
| Preisebenen                  |          |                      |          |                                  |              |                      |                      |                           |                    |
| Menús                        |          |                      |          |                                  |              |                      |                      |                           |                    |
| Fixpreis-Menus               |          |                      |          |                                  |              |                      |                      |                           |                    |
| Optionenmenu                 |          |                      |          |                                  |              |                      |                      |                           |                    |
| Zoiträumo                    |          |                      |          |                                  |              |                      |                      |                           |                    |
| Angebote                     |          |                      |          |                                  |              |                      |                      |                           |                    |
| Algebote                     |          |                      |          |                                  |              |                      |                      |                           |                    |
| -\ <sub>/</sub> - Finanzen ∽ |          |                      |          |                                  |              |                      |                      |                           |                    |
| -                            |          |                      |          |                                  |              |                      |                      |                           |                    |
| Allgemein ^                  |          |                      |          |                                  |              |                      |                      |                           |                    |
| Allgemein                    |          |                      |          |                                  |              |                      |                      |                           |                    |
| Produktionsstationen         |          |                      |          |                                  |              |                      |                      |                           |                    |
| Bereiche                     |          |                      |          |                                  |              |                      |                      |                           |                    |
| Kassenladen                  |          |                      |          |                                  |              |                      |                      |                           |                    |
| Drucker                      |          |                      |          |                                  |              |                      |                      |                           |                    |
| App-Links                    |          |                      |          |                                  |              |                      |                      |                           |                    |
| Tischplan                    |          |                      |          |                                  |              |                      |                      |                           |                    |
| Nutzer                       |          |                      |          |                                  |              |                      |                      |                           |                    |
| Nutzergruppen                |          |                      |          |                                  |              |                      |                      |                           |                    |
| Gänge                        |          |                      |          |                                  |              |                      |                      |                           |                    |
| Kunden                       |          |                      |          |                                  |              |                      |                      |                           |                    |
| Währung                      |          |                      |          |                                  |              |                      |                      |                           |                    |
| Umsatzgruppen                |          |                      |          |                                  |              |                      |                      |                           |                    |
| Kundendisplays               |          |                      |          |                                  |              |                      |                      |                           |                    |
| Verpackungsprofile           |          |                      |          |                                  |              |                      |                      |                           |                    |
| Scan-Services                |          |                      |          |                                  |              |                      |                      |                           |                    |
|                              |          |                      |          |                                  |              |                      |                      |                           |                    |

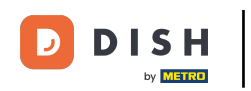

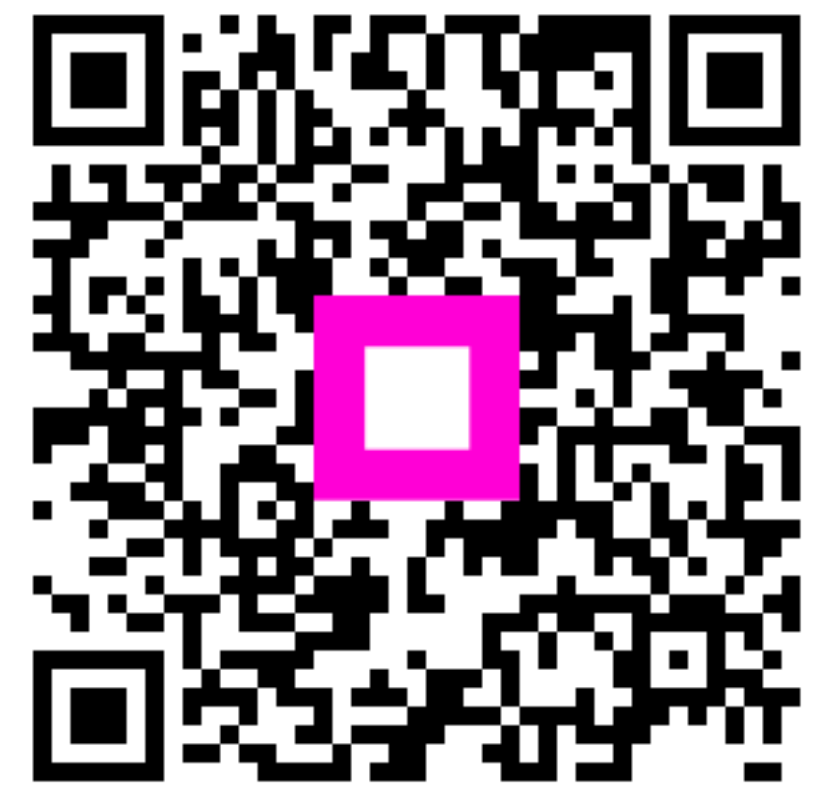

Scannen, um zum interaktiven Player zu gelangen